# **I-STAT** TECHNISCHES MERKBLATT

## Konfigurieren der WLAN-Einstellungen auf einem i-STAT 1 Wireless Analyzer

Bevor Sie die WLAN-Einstellungen konfigurieren, aktivieren Sie bitte die WLAN-Funktion gemäß den Anweisungen im technischen Merkblatt "Verfahren für den Einsatz des i-STAT 1 Wireless Analyzers" (Art: 726025-00).

#### ÜBERBLICK

In diesem technischen Merkblatt werden die folgenden Verfahren beschrieben, die zur Konfiguration des i-STAT 1 Wireless Analyzers beim Einsatz eines vorhandenen Drahtlosnetzwerks und der i-STAT 1 Wireless-Setup-Anwendung zum Einsatz kommen:

- Konfigurieren Ihres PCs mit einem zusätzlichen WLAN-Router (Windows 10)
- Konfigurieren Ihres PCs mit einer WLAN-Karte (Windows XP und 7)
- · Einrichten des Ad-hoc-Netzwerks "Abbott Configuration"
- Verwenden der i-STAT 1 Wireless-Setup-Anwendung für die Konfiguration
- Übertragen der Konfiguration zum Wireless Analyzer OTA (Over The Air)

# Die technischen Daten des i-STAT 1 Wireless Analyzers finden Sie im technischen Merkblatt "Spezifikationen des i-STAT 1 Wireless Analyzers (Art.: 728644-00).

# Informationen zur Verwendung des i-STAT 1 Wireless Analyzers finden Sie im technischen Merkblatt "Verfahren für den Einsatz des i-STAT 1 Wireless Analyzers" (Art.: 726025-00).

**Hinweis:** Benutzer müssen beim Einsatz des i-STAT 1 Wireless Analyzers die standortspezifischen Richtlinien für den Betrieb von WLAN-Geräten befolgen.

Achten Sie darauf, die neueste Version der Wireless-Setup-Anwendung zu verwenden. Diese Software kann von der Abbott Point of Care-Website heruntergeladen oder über eine CD-ROM installiert werden.

Wenn Sie Fragen zu den Informationen in diesem technischen Merkblatt haben, wenden Sie sich bitte an den technischen Kundendienst für Abbott Point of Care unter 800-366-8020 (Option 1) oder per E-Mail an techsvc@apoc.abbott.com.

#### INHALTSVERZEICHNIS

| SYSTEMANFORDERUNGEN                                                                                                    | 2  |
|----------------------------------------------------------------------------------------------------|----|
| KONFIGURATIONSVERFAHREN                                                                                                    | 2  |
| Abschnitt 1: Konfigurieren Ihres PCs (Windows 10) mit einem zusätzlichen                                                                                                    | 2  |
| WLAN-Router und Einrichten des Ad-hoc-Netzwerks "Abbott Configuration"<br>Abschnitt 2: Konfigurieren Ihres PCs (Windows 7) mit einer WLAN-Karte und<br>Einrichten des Ad-hoc-Netzwerks "Abbott Configuration" | 7  |
| Abschnitt 3: Konfigurieren Ihres PCs (Windows XP) mit einer WLAN-Karte<br>und Einrichten des Ad-hoc-Netzwerks "Abbott Configuration"                                                                          | 15 |
| Abschnitt 4: Verwenden der i-STAT 1 Wireless-Setup-Anwendung für die<br>Konfiguration                                                                                                    | 23 |
| Abschnitt 5: Übertragen der Konfiguration zur Wireless Analyzer OTA (Over The Air)                                                                                                    | 27 |
| ANHANG 1: SCHILDER AM i-STAT 1 WIRELESS ANALYZER                                                                                                    | 32 |
| ANHANG 2: OPTIONEN FÜR AUTHENTIFIZIERUNG, VERSCHLÜSSELUNGSTYP                                                                                                    | 33 |
| UND ANZEIGEAUSWAHL                                                                                                    |    |

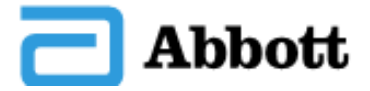

| ANHANG 3: ANFORDERUNGEN FÜR DIE VERWENDUNG DES WIRELESS ANALYZERS | 34 |
|-------------------------------------------------------------------|----|
| MIT NETZWERKZERTIFIKATEN                                          |    |
| ANHANG 4: EINRICHTEN DES AD-HOC-NETZWERKS UND KONFIGURIEREN       | 35 |
| DES WIRELESS ANALYZERS MIT WINDOWS 7-KURZANLEITUNG                |    |
| ANHANG 5: MENÜSTRUKTUR DES i-STAT 1 WIRELESS ANALYZERS            | 37 |
| (WENN WLAN AKTIVIERT IST)                                         |    |

#### SYSTEMANFORDERUNGEN

In der folgenden Tabelle sind die Systemanforderungen für den Computer aufgeführt, der zur Konfiguration des/der i-STAT 1 Wireless Analyzer(s) verwendet wird. Um die Wireless-Anwendung installieren zu können, müssen Sie über Administratorrechte für den Computer verfügen.

| Systemanforderungen                                                                                                   |
|----------------------------------------------------------------------------------------------------|
| Windows XP SP2 oder höher, 32-Bit-Version;<br>Windows 7, 32- oder 64-Bit-Version; Windows 10, 32- oder 64-Bit-Version |
| Mindestens 1-GHz-CPU                                                                                                  |
| 15 MB Festplattenspeicher                                                                                             |
| Mindestens 1 GB RAM                                                                                                   |
| 802.11b/g-WLAN-Karte (Windows XP und 7) oder<br>802.11b/g-WLAN-Router (Windows 10)                                    |

**Hinweis:** Hardware- oder Software-Firewalls können die Ad-hoc-Verbindung und die Konfiguration Ihres i-STAT 1 Wireless Analyzers beeinträchtigen. Wenden Sie sich an Ihre IT-Abteilung vor Ort, um Unterstützung bei der Deaktivierung von Firewalls zu erhalten.

#### KONFIGURATIONSVERFAHREN

# ABSCHNITT 1: Konfigurieren Ihres PCs (Windows 10) mit einem zusätzlichen WLAN-Router und Einrichten des Ad-hoc-Netzwerks "Abbott Configuration"

Im Folgenden werden die Schritte zur Konfiguration eines i-STAT 1 Wireless Analyzers mit der Wireless Setup-Anwendung beschrieben, die auf einem Windows 10-PC mit einem WLAN-Router ausgeführt wird (zur Veranschaulichung wird ein TP-Link AC750 Wireless Travel Router verwendet).

Hinweis: Wenn die WLAN-Verbindung zwischen PC und Router während der Einrichtung unterbrochen wird, stellen Sie die verfügbaren Drahtlosnetzwerke und die Verbindung zum Netzwerk wieder her.

1. Schalten Sie den WLAN-Router ein, und warten Sie, bis die Statusleuchten anzeigen, dass der Router eingeschaltet und verfügbar ist.

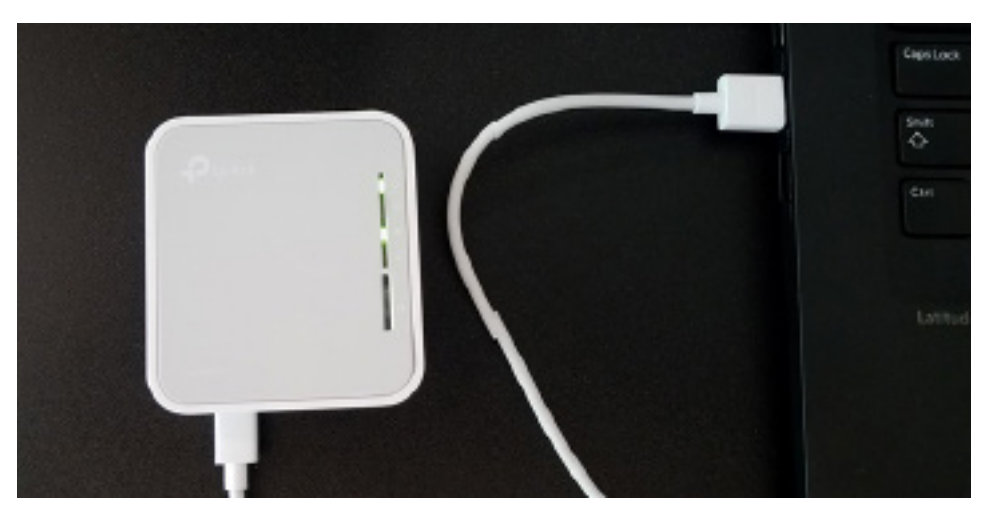

2. Öffnen Sie die Windows Settings (Windows-Einstellungen) (geben Sie "Settings" ("Einstellungen") in das Windows-Suchfeld ein), und wählen Sie die Option Network & Internet (Netzwerk und Internet) aus. Wählen Sie auf der Seite "Status" die Option Change adapter options (Adapteroptionen ändern). Daraufhin wird ein neues Fenster angezeigt. Klicken Sie mit der rechten Maustaste auf die drahtlose Netzwerkverbindung, und wählen Sie Properties (Eigenschaften) aus. Doppelklicken Sie im Abschnitt "This connection uses the following items:" ("Diese Verbindung verwendet folgende Elemente") auf Internet Protocol Version 4 (TCP/IPv4) (Internetprotokoll, Version 4 (TCP/IPv4)). Ein weiteres Fenster wird geöffnet. Stellen Sie am PC die Option "Obtain an IP address automatically" ("IP-Adresse automatisch beziehen") ein, sofern diese nicht bereits eingestellt ist.

| nternet Protocol Version 4 (TCP/IPv4                                                                                 | 4) Properties                                                            | × |
|----------------------------------------------------------------------------------------------------|--------------------------------------------------------------------------|---|
| General Alternate Configuration                                                                                      |                                                                          |   |
| You can get IP settings assigned auto<br>this capability. Otherwise, you need to<br>for the appropriate IP settings. | omatically if your network supports<br>to ask your network administrator |   |
| Obtain an IP address automatica                                                                                      | ally                                                                     |   |
| Use the following IP address:                                                                                        |                                                                          |   |
| IP address:                                                                                                    |                                                                          |   |
| Sybnet mask:                                                                                                    |                                                                          |   |
| Default gateway:                                                                                                    |                                                                          |   |
| Obtain DNS server address auto                                                                                       | matically                                                                |   |
| □ Use the following DNS server ad                                                                                    | dresses:                                                                 |   |
| Preferred DNS server:                                                                                                |                                                                          |   |
| <u>A</u> lternate DNS server:                                                                                        |                                                                          |   |
| Validate settings upon exit                                                                                          | Ad <u>v</u> anced                                                        |   |
|                                                                                                    | OK Cance                                                                 |   |

3. Öffnen Sie das WLAN-Menü auf dem PC, suchen Sie die SSID für den Router, stellen Sie eine Verbindung her, und geben Sie die Anmeldeinformationen ein, wenn Sie dazu aufgefordert werden.

| (7.                  | TP-Link<br>Secure                     | _1C9C_5G<br>d                                           |                    |                      |          |
|----------------------|---------------------------------------|---------------------------------------------------------|--------------------|----------------------|----------|
| U.                   | Abbott<br>Open                        | -Configuration                                          |                    |                      |          |
| ₿ſŗ.                 | Popular<br>Open<br>Other p<br>send or | r<br>beople might b<br>ver this networ<br>nnect automat | oe a<br>rk<br>tica | able to see<br>Ily   | info you |
|                      |                                       |                                                         |                    | CO                   | inect.   |
| <u>Netv</u><br>Chanç | vork & I<br>ge setting                | <u>nternet settin</u><br>s. such as making              | gs<br>g a d        | connection m         | etered.  |
| <i>di</i> a<br>Wi-Fi |                                       | a∯⊃<br>Airplane mode                                    | (ip)<br>M<br>ho    | )<br>obile<br>vtspot |          |

4. Öffnen Sie auf dem PC einen Internetbrowser. Geben Sie die vom Hersteller angegebene Internetadresse des WLAN-Routers ein. Wenn die Anmeldeseite des WLAN-Routers angezeigt wird, geben Sie die Anmeldeinformationen für den WLAN-Router ein.

| Ptp-link | AC750 Wi-Fi Travel Router<br>Model No. TL-WR902AC |                 |  |
|----------|---------------------------------------------------|-----------------|--|
|          |                                                   |                 |  |
|          |                                                   |                 |  |
|          |                                                   | \$I             |  |
|          |                                                   | Password Log In |  |
|          |                                                   |                 |  |
|          |                                                   |                 |  |
|          |                                                   |                 |  |
|          |                                                   |                 |  |

5. Konfigurieren Sie in der Schnelleinrichtung des Routers die folgenden Einstellungen:

- Access Point (Zugangspunkt)
- Stellen Sie die 2,4-GHz-WLAN-SSID auf "Abbott-Configuration" ein.
- Achten Sie darauf, dass sich das 2,4-GHz-Netzwerk im Zustand "Open" ("Offen") befindet (d. h., die WLAN-Sicherheit ist deaktiviert).
- Der LAN-Typ ist statisch und die IP-Adresse des Routers ist 192.168.3.1
- Nach dem Speichern der Einstellungen wird der Router neu gestartet.

|                 | AC750 Wi-Fi Travel Router<br>Model No. TL-WR902AC |                       |        |
|-----------------|---------------------------------------------------|-----------------------|--------|
| Status          | Wireless 2.4GHz                                   |                       |        |
| Quick Setup     | Operation Mode:                                   | Access Point          |        |
| Operation Mode  | Wireless Channel:                                 | Auto                  | Fini   |
| Network         | Wireless Network Name(SSID):                      | Popular               | Click  |
| Wireless 2.4GHz | Wireless Security Mode:                           | No Security           | Click  |
| Wireless 5GHz   |                                                   |                       | previo |
| Guest Network   | Wireless 5GHz                                     |                       |        |
| DHCP            | Wileless JGHZ                                     |                       |        |
| USB Settings    | Operation Mode:                                   | Access Point          |        |
| System Tools    | Wireless Channel:                                 | Auto                  |        |
| Logout          | Wireless Network Name(SSID):                      | TP-Link_1C9C_5G       |        |
|                 | Wireless Security Mode:                           | WPA2-PSK              |        |
|                 | Wireless Password:                                | 76496493              |        |
|                 | LAN Settings                                      |                       |        |
|                 | Default Access:                                   | http://tplinkwifi.net |        |
|                 | LAN Type:                                         | Static IP             |        |
|                 | IP Address:                                       | 192.168.3.1           |        |
|                 |                                                   | Back Finish           | ~      |
|                 |                                                   |                       | Арр    |

6. Sobald der Router bereit ist, verbinden Sie den PC mit der "Abbott-Configuration" des Drahtlosnetzwerks und öffnen Sie einen Internetbrowser. Geben Sie die Adresse 192.168.3.1 ein und rufen Sie sie auf. Wenn die Anmeldeseite des WLAN-Routers angezeigt wird, geben Sie die Anmeldeinformationen für den WLAN-Router ein.

| (î.                  | TP-Link_1C9C_5G<br>Secured                                    |                                                         |
|----------------------|---------------------------------------------------------------|---------------------------------------------------------|
| °a.                  | Abbott-Configuration<br>Open                                  |                                                         |
|                      | Other people might l<br>send over this netwo                  | be able to see info you<br>rk                           |
|                      | Connect automa                                                | tically                                                 |
|                      |                                                               | Connect                                                 |
| °                    | Popular                                                       |                                                         |
|                      | Open                                                          |                                                         |
| <u>Netv</u><br>Chang | Open<br>vork & Internet settin<br>ge settings, such as making | 1 <u>gs</u><br>g a connection metered,                  |
| <u>Netv</u><br>Chang | Open<br>vork & Internet settin<br>ge settings, such as making | 1 <b>gs</b><br>g a connection metered.<br>@p%<br>Mobile |

7. Navigieren Sie in der Routerkonfiguration zur Seite mit den DHCP-Einstellungen, sorgen Sie dafür, dass der DHCP-Server aktiviert ist, stellen Sie die Start- und End-IP-Adresse auf 192.168.3.100 ein und speichern Sie anschließend.

| tp-link                                                                                                    | Model Na. TL-WEIRZAG                                                                                                    |                                                                                                    |                                                                                                    |
|----------------------------------------------------------------------------------------------------|----------------------------------------------------------------------------------------------------|----------------------------------------------------------------------------------------------------|----------------------------------------------------------------------------------------------------|
| Status<br>Ganta Selea<br>Operation Mode<br>Network                                                                                                    | DHCP Setings                                                                                                    |                                                                                                    | DHCP Settings Help<br>The device is set up by default as a<br>DHCP System. Heat Configuration                                                                                                    |
| Wineless 2-45Hz<br>Wineless Schiz<br>Geant Histwork<br>DHCP<br>- DHCP Settings<br>- DHCP Chiefs Lot<br>- Address Reservation<br>US4 Softings<br>System Tores<br>Lagout | DHOP Server: O Dea<br>Ser IP Address<br>End IP Address<br>Actives Laws Time: 1<br>Default Centway<br>Default Centway<br>Default Centwar<br>DHS Server: 112.1<br>Secondary DHS Server: 0.0.6 | in (B Enable<br>53.101<br>33.101<br>menutes (5-2800 menutes, the detault value is 1)<br>53.3<br>(optional)<br>33.3<br>(optional)<br>(optional) | Protocol) some, which provides the<br>IC/PPP comparison for all the ICs that<br>are connected to the desice in the LAK<br>• DECE teams - Exable or Disability<br>the server if you disability to<br>Sover, you much here another<br>DECP server within your setunds<br>or eles you much online the method<br>or eles you much online the Pit<br>actives of the compater teamsing<br>. Start if Address - This field<br>specifies the tool actives on the Pit<br>Address and Tabletons - This field<br>specifies the tool actives on the Pit<br>Address and Tabletons - This field<br>specifies the tool actives on the Pit<br>Address and Tabletons - This field<br>specifies the tool actives on the Pit<br>Address and Tabletons - This field<br>specifies the tool actives on the Pit<br>Address - This field to a<br>Address - This field to a<br>Address - The Address -<br>taxes Theme is The address -<br>taxes Theme is the tool of the tool in the tool<br>of the tool in the tool in the tool in the tool<br>tool the tool in the tool in the tool in the tool<br>of the tool in the tool in the tool in the tool<br>of the tool in the tool in the tool<br>of the tool of the tool in the tool<br>of the tool of the tool in the tool<br>of the tool of the tool in the tool<br>of the tool of the tool<br>of the tool of the tool<br>of the tool<br>of the tool<br>of the tool<br>of the tool<br>of the tool<br>of the tool<br>of the tool<br>of the tool<br>of the tool<br>of the tool<br>of the tool<br>of the tool<br>of the tool<br>of the tool<br>of the too |
|                                                                                                    |                                                                                                    | She                                                                                                    | Indexist are real to allowed to<br>long-connecting to the device with<br>the numerical CHCP Address. Enter<br>the annual of time, in numbers,<br>that the DHCP address will be<br>Tassed? The time anyp in<br>1-3880 members. The initial value<br>is 1 annuals.<br>Behavit Gateway - Kiptional<br>Soupper to how the TAsterso of                                                                                                    |

8. Trennen Sie die Verbindung zum drahtlosen "Abbott-Configuration"-Netzwerk und stellen Sie dann die Verbindung wieder her, damit der PC die IP-Adresse 192.168.3.100 speichert.

9. Konfigurieren Sie den Wireless Analyzer gemäß Abschnitt 4.

# ABSCHNITT 2: Konfigurieren Ihres PCs (Windows 7) mit einer WLAN-Karte und Einrichten des Ad-hoc-Netzwerks "Abbott Configuration"

**Hinweis:** *ABSCHNITT* **2** gilt nur für Benutzer mit einem PC mit dem Betriebssystem Windows 7. Wenn auf Ihrem PC Windows XP läuft, finden Sie die Anweisungen zum Einrichten des Ad-hoc-Netzwerks in *ABSCHNITT* **3**.

Um Ihren Computer für das Hosting eines Ad-hoc-Netzwerks zu konfigurieren, lesen Sie sich die folgenden Anweisungen zum Starten und Verwenden des WLAN-AutoConfig-Tools durch. Wenn Sie das WLAN-AutoConfig-Tool bereits aktiviert haben, fahren Sie mit **Schritt 4** fort. Wenn dies nicht Ihr Standard-Dienstprogramm für die WLAN-Konfiguration ist und Sie ein anderes Dienstprogramm zur WLAN-Verwaltung verwenden möchten, lesen Sie in der Dokumentation für dieses Dienstprogramm nach, wie Sie ein Ad-hoc-Netzwerk einrichten können.

1. Geben Sie im **Startmenü Run (Ausführen)** ein und wählen Sie die Ausführen-Anwendung aus. Geben Sie im Feld "Open:" ("Öffnen:") **services.msc** ein und klicken Sie auf **OK**.

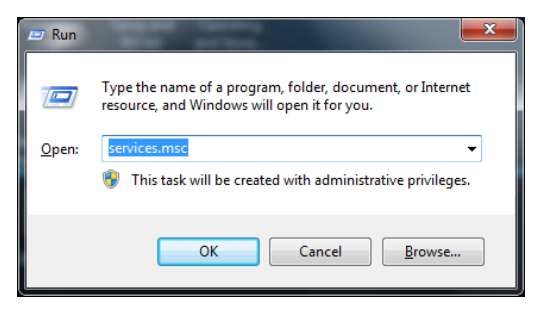

Das Dialogfeld Services (Dienste) wird angezeigt.

| O Services          | and a state of the state of the |                        |               | 0        |              |               |
|---------------------|----------------------------------------------------------------------------------------------------|------------------------|---------------|----------|--------------|---------------|
| File Action View He | ≥lp                                                                                                    |                        |               |          |              |               |
| a a) 🗐 a 🔒 🛛        |                                                                                                    |                        |               |          |              |               |
|                     |                                                                                                    |                        |               |          |              |               |
| Services (Local)    | Services (Local)                                                                                                    |                        |               |          |              |               |
|                     |                                                                                                    |                        |               | <b>.</b> |              |               |
| Sel                 | ect an item to view its description.                                                                                                    | Name                   | Description   | Status   | Startup Type | Log On As     |
|                     |                                                                                                    | 😪 ActiveX Installer (  | Provides Us   |          | Manual       | Local Syste   |
|                     |                                                                                                    | Adaptive Brightness    | Monitors a    |          | Manual       | Local Service |
|                     |                                                                                                    | 🔍 Adobe Flash Playe    | This service  |          | Manual       | Local Syste   |
|                     |                                                                                                    | AeXAgentSrvHost        |               | Started  | Manual       | Local Syste   |
|                     |                                                                                                    | AltirisAgentProvider   |               |          | Manual       | Local Syste   |
|                     |                                                                                                    | Application Experi     | Processes a   | Started  | Manual       | Local Syste   |
|                     |                                                                                                    | 🧠 Application Identity | Determines    |          | Manual       | Local Service |
|                     |                                                                                                    | 🎑 Application Infor    | Facilitates t |          | Manual       | Local Syste   |
|                     |                                                                                                    | 鵒 Application Layer    | Provides su   |          | Manual       | Local Service |
|                     |                                                                                                    | 🎑 Application Mana     | Processes in  |          | Manual       | Local Syste   |
|                     |                                                                                                    | 🔍 ASP.NET State Ser    | Provides su   |          | Manual       | Network S     |
|                     |                                                                                                    | 🌼 Background Intelli   | Transfers fil |          | Manual       | Local Syste   |
|                     |                                                                                                    | 🧠 Base Filtering Engi  | The Base Fil  | Started  | Automatic    | Local Service |
|                     |                                                                                                    | 🍓 BitLocker Drive En   | BDESVC hos    |          | Manual       | Local Syste   |
|                     |                                                                                                    | 🔍 Block Level Backu    | The WBENG     |          | Manual       | Local Syste   |
|                     |                                                                                                    | 🍓 Bluetooth Support    | The Bluetoo   |          | Manual       | Local Service |
|                     |                                                                                                    | 🔍 BranchCache          | This service  |          | Manual       | Network S     |
|                     |                                                                                                    | 🌼 Certificate Propag   | Copies user   | Started  | Manual       | Local Syste   |
|                     |                                                                                                    | 🔍 CNG Key Isolation    | The CNG ke    | Started  | Manual       | Local Syste   |
|                     |                                                                                                    | COM+ Event Syst        | Supports Sy   | Started  | Automatic    | Local Service |
|                     |                                                                                                    |                        |               |          |              | · · · ·       |
| Fr                  | tended Standard                                                                                                    |                        |               |          |              |               |
|                     |                                                                                                    |                        |               |          |              |               |
|                     |                                                                                                    |                        |               |          |              |               |

2. Blättern Sie nach unten, und wählen Sie WLAN AutoConfig.

| O Services                                                                                                    | and the second second sec |                                                                                                    |                                                                |                                                                                                    |                                                                                                    | _ <b>D</b> _ X                                           |
|----------------------------------------------------------------------------------------------------|----------------------------------------------------------------------------------------------------|----------------------------------------------------------------------------------------------------|----------------------------------------------------------------|----------------------------------------------------------------------------------------------------|----------------------------------------------------------------------------------------------------|----------------------------------------------------------|
| <u>File Action View</u>                                                                                                    | <u>H</u> elp                                                                                                    |                                                                                                    |                                                                |                                                                                                    |                                                                                                    |                                                          |
| (+ +) 🗔 🖸                                                                                                    | ) 🛃 🛛 🗊 📄 🔲 🖬 🕩                                                                                                    |                                                                                                    |                                                                |                                                                                                    |                                                                                                    |                                                          |
| Services (Local)                                                                                                    | Services (Local)                                                                                                    |                                                                                                    |                                                                |                                                                                                    |                                                                                                    |                                                          |
|                                                                                                    | WLAN AutoConfig                                                                                                    | Name                                                                                                    | Description                                                    | Status                                                                                                    | Startup Type                                                                                                    | Log On As 🔺                                              |
|                                                                                                    | <u>Stop</u> the service<br><u>Restart</u> the service                                                                                                    | Windows Firewall<br>Windows Font Ca                                                                                                    | Windows Fi<br>Optimizes p                                      | Started<br>Started                                                                                                    | Automatic<br>Automatic (D                                                                                                    | Local Service                                            |
| Restart the service<br>Description:<br>The WLANSVC service provides the<br>logic required to configure, discover,<br>connect to, and disconnect from a<br>wireless local area network (WLAN) as<br>defined by IEEE 802.11 standards. It<br>also contains the logic to turn your<br>computer into a software access<br>point so that other devices or<br>computers can connect to your<br>computer wirelessly using a WLAN<br>adapter that can support this.<br>Stopping or disabling the WLANSVC<br>service will make all WLAN adapters | <ul> <li>Windows Image A</li> <li>Windows Installer</li> <li>Windows Manage</li> <li>Windows Media C</li> <li>Windows Media C</li> <li>Windows Media C</li> <li>Windows Media P</li> <li>Windows Module</li> <li>Windows Presenta</li> <li>Windows Remote</li> <li>Windows Remote</li> <li>Windows Search</li> <li>Windows Time</li> <li>Windows Update</li> <li>Windows Update</li> <li>Windows Update</li> <li>Windows Update</li> <li>Windows Update</li> <li>Windows AutoConfia</li> </ul>                                                                                                    | Provides im<br>Adds, modi<br>Provides a c<br>Windows M<br>Starts and st<br>Shares Win<br>Enables inst<br>Optimizes p<br>Windows R<br>Provides co<br>Maintains d<br>Enables the<br>WinHTTP i<br>The Wired | Started<br>Started<br>Started<br>Started<br>Started<br>Started | Automatic<br>Manual<br>Automatic<br>Manual<br>Manual<br>Manual<br>Manual<br>Automatic (D<br>Manual<br>Automatic (D<br>Manual<br>Manual | Local Service<br>Local Syste<br>Local Syste<br>Network S<br>Network S<br>Local Syste<br>Local Syste<br>Local Syste<br>Local Syste<br>Local Service<br>Local Syste<br>Local Service<br>Local Syste |                                                          |
|                                                                                                    | the Windows networking UI. It is<br>strongly recommended that you have<br>the WLANSVC service running if your<br>computer has a WLAN adapter.                                                                                                    | WLAN AutoConfig<br>WMI Performance<br>Workstation<br>WWAN AutoConfig                                                                                                    | The WLANS<br>Provides pe<br>Creates and<br>This service        | Started<br>Started<br>Started                                                                                                    | Automatic<br>Manual<br>Automatic<br>Manual                                                                                                    | Local Syste<br>Local Syste<br>Network S<br>Local Service |
|                                                                                                    | Extended Standard                                                                                                    |                                                                                                    |                                                                |                                                                                                    |                                                                                                    |                                                          |

3. Doppelklicken Sie auf das Element **WLAN AutoConfig**, um das Dialogfeld "Properties" ("Eigenschaften") zu öffnen.

| WLAN AutoConfig I                      | Properties (Local Computer)                                                                        | ×    |
|----------------------------------------|----------------------------------------------------------------------------------------------------|------|
| General Log On                         | Recovery Dependencies                                                                              |      |
| Service name:                          | Wlansvc                                                                                            |      |
| Display name:                          | WLAN AutoConfig                                                                                    |      |
| Description:                           | The WLANSVC service provides the logic required to configure, discover, connect to, and disconnect | *    |
| Path to executable<br>C:\Windows\syste | e:<br>em32\svchost.exe +k LocalSystemNetworkRestricted                                             |      |
| Startup type:                          | Automatic                                                                                          | -    |
| Help me configure                      | e service startup options.                                                                         |      |
| Service status:                        | Started                                                                                            |      |
| Start                                  | Stop Pause Resume                                                                                  |      |
| You can specify the from here.         | ne start parameters that apply when you start the servi                                            | ce   |
| Start parameters:                      |                                                                                                    |      |
|                                        | OK Cancel Ar                                                                                       | oply |

Wählen Sie im Dropdown-Menü "Startup typ<u>e</u>:" (Starttyp) die Option **Automatic** (Automatisch) und klicken Sie auf <u>Apply (Übernehmen)</u> oder auf OK. (Klicken Sie gegebenenfalls auf <u>Start</u>, um den Dienst zu starten.)

4. Klicken Sie im Startmenü auf Control Panel (Systemsteuerung). Wählen Sie im Dropdown-Menü "View by:" (Ansicht) die Option Small icons (Kleine Symbole) aus, und klicken Sie auf Network and Sharing Center (Netzwerk- und Freigabecenter).

| Control Panel > All Cont            | trol Panel Items 🔸            | ✓ 4 <sub>3</sub> Search Control Panel |
|-------------------------------------|-------------------------------|---------------------------------------|
| Adjust your computer's settings     |                               | View by: Small icons 💙                |
| 🏲 Action Center                     | 🗟 Administrative Tools        | 🕞 AutoPlay                            |
| 🐌 Backup and Restore                | 💶 Color Management            | Credential Manager                    |
| 🕒 Date and Time                     | 😿 Default Programs            | 📑 Desktop Gadgets                     |
| 🚔 Device Manager                    | na Devices and Printers       | 🛄 Display                             |
| lase of Access Center               | 📕 Flash Player (32-bit)       | F Folder Options                      |
| 🚺 Fonts                             | 📇 Getting Started             | 🜏 HomeGroup                           |
| 🔒 Indexing Options                  | 💕 Intel(R) Graphics and Media | 😪 Internet Options                    |
| 🕌 Java (32-bit)                     | 📟 Keyboard                    | Location and Other Sensors            |
| Mail (32-bit)                       | Mouse                         | 騹 Network and Sharing Center          |
| 📟 Notification Area Icons           | 🕼 ODBC (32-bit)               | Performance Information and Tools     |
| Personalization                     | 📰 Phone and Modem             | Power Options                         |
| Programs and Features               | Pecovery                      | 🔊 Region and Language                 |
| 🐻 RemoteApp and Desktop Connections | 🛋 Sound                       | 🖶 Speech Recognition                  |
| 🔞 Sync Center                       | 1🛂 System                     | 🔔 Taskbar and Start Menu              |
| 📧 Troubleshooting                   | 🎎 User Accounts               | 📑 Windows CardSpace                   |
| iiii Windows Defender               | 🔗 Windows Firewall            | 🖑 Windows Update                      |
|                                     |                               |                                       |
|                                     |                               |                                       |
|                                     |                               |                                       |

5. Klicken Sie auf Change adapter settings (Adaptereinstellungen ändern).

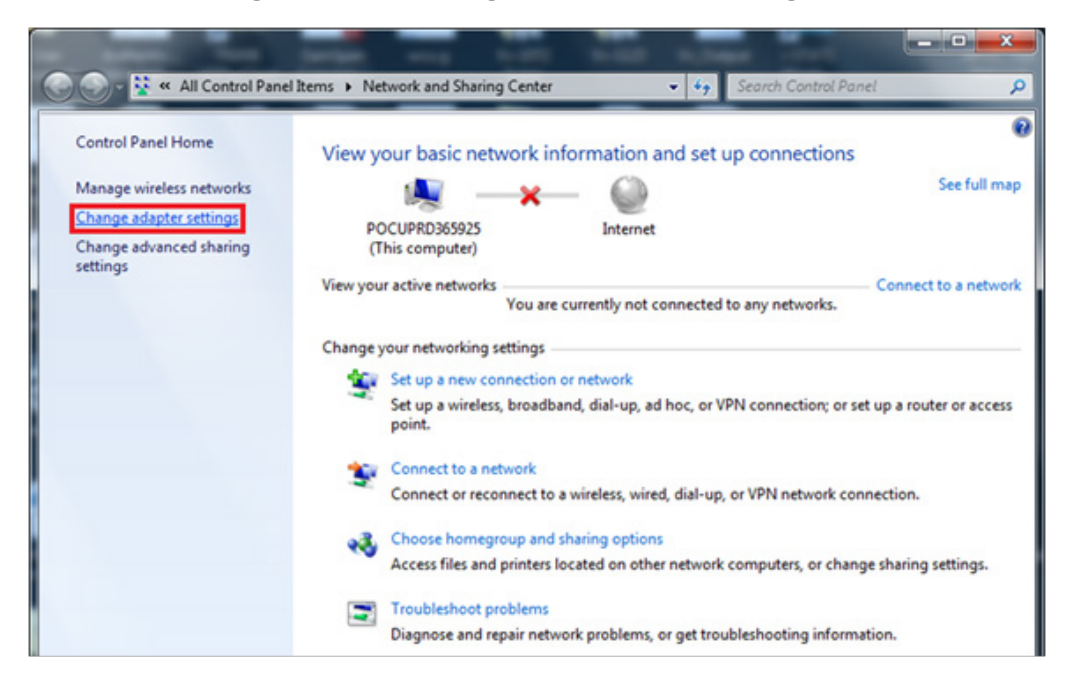

6. Klicken Sie mit der rechten Maustaste auf Wireless Network Connection (Drahtlosnetzwerkverbindung), und klicken Sie dann auf Properties (Eigenschaften).

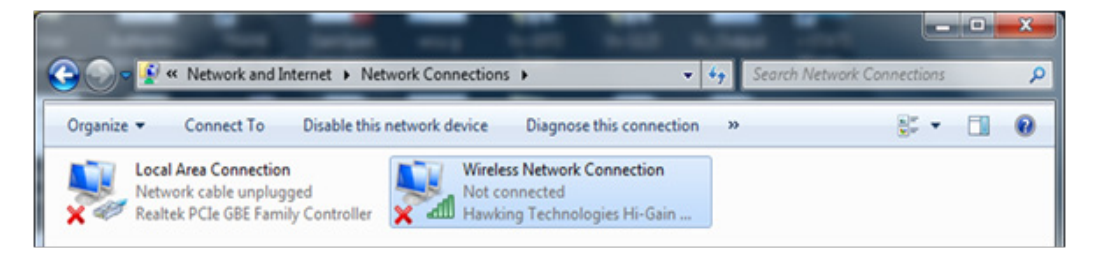

 Doppelklicken Sie im Abschnitt "This connection uses the following items:" ("Diese Verbindung verwendet folgende Elemente") auf Internet Protocol Version 4 (TCP/IPv4) (Internetprotokoll, Version 4 (TCP/IPv4)). Ein weiteres Fenster wird geöffnet.

| Wireless Network Connection Properties                                                                                                    |
|----------------------------------------------------------------------------------------------------|
| Networking Sharing                                                                                                    |
| Connect using:                                                                                                    |
| Hawking Technologies Hi-Gain Wireless-N USB Adapter                                                                                                    |
| Configure                                                                                                    |
| This connection uses the following items:                                                                                                    |
| <ul> <li>✓ Intervention Content of Microsoft Networks</li> <li>✓ □ □ QoS Packet Scheduler</li> </ul>                                                              |
| 🗹 📮 File and Printer Sharing for Microsoft Networks                                                                                                    |
| <ul> <li>Internet Protocol Version 6 (TCP/IPv6)</li> </ul>                                                                                                    |
| Internet Protocol Version 4 (TCP/IPv4)                                                                                                    |
| 🗹 🔺 Link-Layer Topology Discovery Mapper I/O Driver                                                                                                    |
| 🗹 📥 Link-Layer Topology Discovery Responder                                                                                                    |
|                                                                                                    |
| Install Uninstall Properties                                                                                                    |
| Description                                                                                                    |
| Transmission Control Protocol/Internet Protocol. The default<br>wide area network protocol that provides communication<br>across diverse interconnected networks. |
|                                                                                                    |
|                                                                                                    |
| OK Cancel                                                                                                    |
|                                                                                                    |

- 8. Um ein Ad-hoc-Netzwerk auf einem Wireless Analyzer einzurichten, muss der PC auf einebestimmte IP-Adresse eingestellt sein.
  - Wählen Sie Use the following IP address (Folgende IP-Adresse verwenden) aus. Wenn die Auswahl Use the following IP address (Folgende IP-Adresse verwenden) bereits aktiv ist, notieren Sie die dort angegebene IP adress (IP-Adresse), die Subnet mask (Subnetzmaske) und das Default gateway (Standard-Gateway). Auf diese Weise können Sie diese Einstellungen wiederherstellen, sobald der Konfigurationsprozess abgeschlossen ist.
    - Geben Sie 192.168.3.100 in das Feld f
      ür die <u>I</u>P-Adresse ein, und dr
      ücken Sie die Tabulator-Taste. Die Subnetzmaske wird automatisch ausgef
      üllt, und das Feld "Default gateway" (Standard-Gateway) muss leer bleiben (siehe unten).

| Internet Protocol Version 4 (TCP/IPv4                                                                                                    | ) Properties      |  |  |
|----------------------------------------------------------------------------------------------------|-------------------|--|--|
| General                                                                                                    |                   |  |  |
| You can get IP settings assigned automatically if your network supports<br>this capability. Otherwise, you need to ask your network administrator<br>for the appropriate IP settings. |                   |  |  |
| Obtain an IP address automatica                                                                                                    | ally              |  |  |
| Output Description (Output Description)                                                                                                    |                   |  |  |
| IP address:                                                                                                    | 192.168.3.100     |  |  |
| Subnet mask:                                                                                                    | 255.255.255.0     |  |  |
| Default gateway:                                                                                                    | · · ·             |  |  |
| Obtain DNS server address auto                                                                                                    | omatically        |  |  |
| • Use the following DNS server ad                                                                                                    | dresses:          |  |  |
| Preferred DNS server:                                                                                                    |                   |  |  |
| Alternate DNS server:                                                                                                    | • • •             |  |  |
| 🔲 Vaļidate settings upon exit                                                                                                    | Ad <u>v</u> anced |  |  |
|                                                                                                    | OK Cancel         |  |  |

- 9. Klicken Sie **OK**, schließen Sie alle Fenster und kehren Sie zum Desktop zurück. Der PC ist nun für den nächsten Schritt zur Erstellung des Ad-hoc-Netzwerks konfiguriert.
- 10. Trennen Sie Ihren PC von allen festen Netzwerken.
- 11. Klicken Sie im Startmenü auf Control Panel (Systemsteuerung) → Network and Sharing Center (Netzwerk- und Freigabecenter).

| 🔾 🗸 🖓 🕨 Control Panel 🕨 All Cont    | trol Panel Items 🔸          | ← ← Search Control Panel          |
|-------------------------------------|-----------------------------|-----------------------------------|
| Adjust your computer's settings     |                             | View by: Small icons 🔻            |
| 🏲 Action Center                     | 🗟 Administrative Tools      | 🖬 AutoPlay                        |
| 🐌 Backup and Restore                | 💶 Color Management          | Credential Manager                |
| 😬 Date and Time                     | 😿 Default Programs          | 📑 Desktop Gadgets                 |
| 🚔 Device Manager                    | Devices and Printers        | 💻 Display                         |
| log Ease of Access Center           | 🗲 Flash Player (32-bit)     | Folder Options                    |
| 💦 Fonts                             | 🔠 Getting Started           | 🤣 HomeGroup                       |
| 🔒 Indexing Options                  | Intel(R) Graphics and Media | 🔁 Internet Options                |
| 🕌 Java (32-bit)                     | 📖 Keyboard                  | Location and Other Sensors        |
| Mail (32-bit)                       | Mouse                       | Network and Sharing Center        |
| Real Constitution Area Icons        | 💕 ODBC (32-bit)             | Performance Information and Tools |
| Personalization                     | 📰 Phone and Modem           | Power Options                     |
| Programs and Features               | Precovery Recovery          | 🧬 Region and Language             |
| 🐻 RemoteApp and Desktop Connections | 🛋 Sound                     | Speech Recognition                |
| 🔞 Sync Center                       | 🛃 System                    | 🔔 Taskbar and Start Menu          |
| 📧 Troubleshooting                   | 🎎 User Accounts             | 📑 Windows CardSpace               |
| 2                                   |                             |                                   |

12. Klicken Sie auf Set up a new connection or network (Neue Verbindung oder neues Netzwerk einrichten).

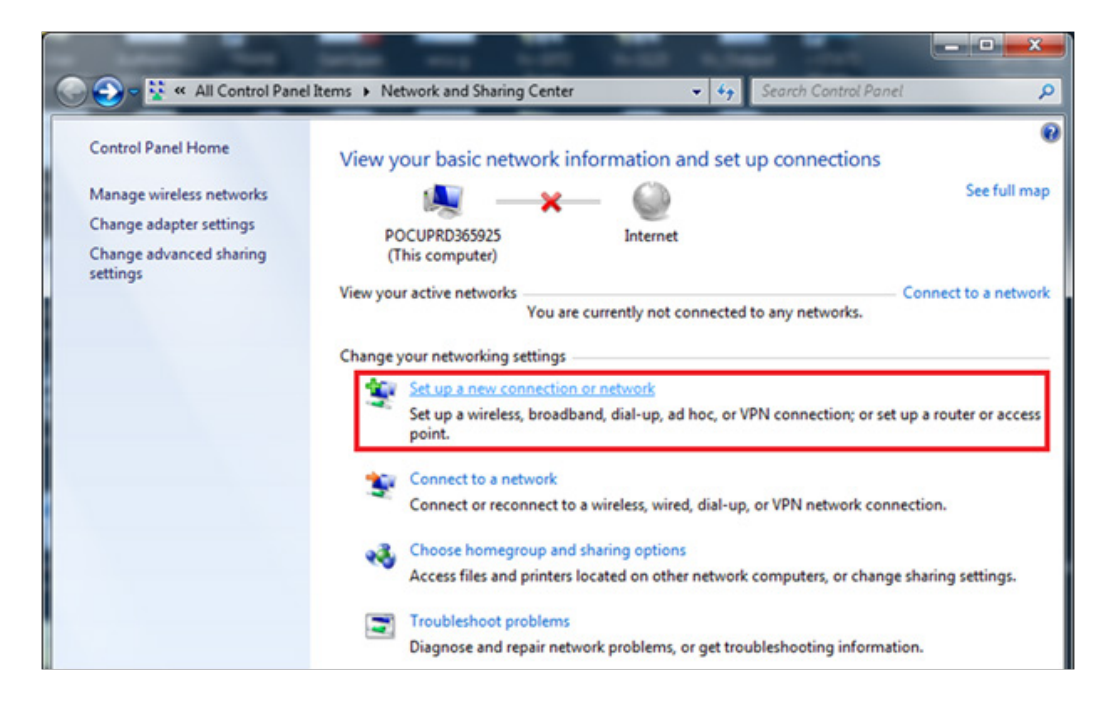

13. Scrollen Sie nach unten und wählen Sie Set up a wireless ad hoc (computer-to-computer) network (Einrichten eines drahtlosen Ad-hoc-Netzwerks (Computer-zu-Computer)). Klicken Sie dann auf Next (Weiter).

| 🍚 👱 Set | Up a Connection or Network                                                                                                    |        |
|---------|----------------------------------------------------------------------------------------------------|--------|
| Choo    | se a connection option                                                                                                    |        |
| 2       | Set up a new network<br>Configure a new router or access point.                                                                    | •      |
|         | Manually connect to a wireless network<br>Connect to a hidden network or create a new wireless profile.                            |        |
|         | Set up a dial-up or VPN connection to your workplace.                                                                              | E      |
| 4       | Set up a dial-up connection<br>Connect to the Internet using a dial-up connection.                                                 |        |
| 4       | Set up a wireless ad hoc (computer-to-computer) network<br>Set up a temporary network for sharing files or an Internet connection. | •      |
|         | Next                                                                                                    | Cancel |

14. Klicken Sie auf **<u>N</u>ext (Weiter).** 

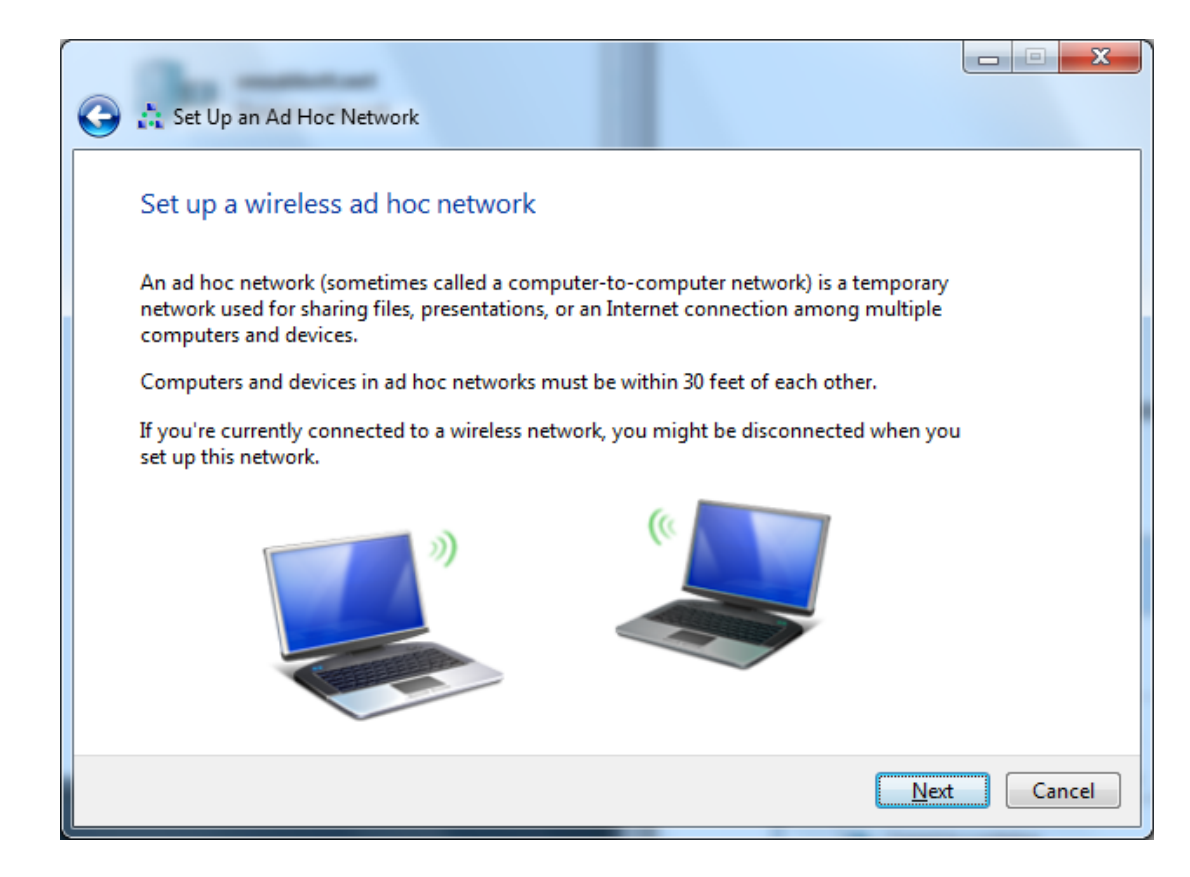

15. Geben Sie unter "Network Name:" (Netzwerkname) exakt die folgende Info ein: Abbott-Configuration. Wählen Sie als <u>Security type:</u>" (Sicherheitstyp) die Option No authentication (Open) (Keine Authentifizierung (offen)), setzen Sie das Häkchen bei "Save this network (Dieses Netzwerk speichern)", und klicken Sie dann auf Next (Weiter).

| Network name:    | Abbett Configuration     |                                    |
|------------------|--------------------------|------------------------------------|
| Security type:   | No authentication (Open) | <ul> <li>Help me choose</li> </ul> |
| Security keys    |                          | Hide characters                    |
| Says this netwo  | orkj                     |                                    |
| Carle this netwo | or 5                     |                                    |

16. Sobald das Ad-hoc-Netzwerk einsatzbereit ist, wird das folgende Fenster angezeigt. Klicken Sie **Close (Schließen)**.

Das Abbott Konfigurationsnetzwerk ist nun erfolgreich eingerichtet.

| 🧽 🍰 Set Up an Ad Hoc Network                                                                                                    |       |
|----------------------------------------------------------------------------------------------------|-------|
| The Abbott-Configuration network is ready to use<br>This network will appear in the list of wireless networks and will stay active until everyone<br>disconnects from it. Give the network name and security key (if any) to people you want<br>to connect to this network. |       |
| Wireless network name: Abbott-Configuration<br>Network security key: unsecured                                                                                                    |       |
| To share files, open <u>Network and Sharing Center</u> in Control Panel and turn on file sharing.<br>Recommended options:                                                                                                    |       |
| Turn on Internet connection sharing                                                                                                    |       |
| Share an Internet connection on an ad hoc network                                                                                                    |       |
|                                                                                                    | Close |

17. Klicken Sie im Benachrichtigungsbereich der Taskleiste auf das **Netzwerk-Symbol** 4. Das folgende Fenster wird angezeigt.

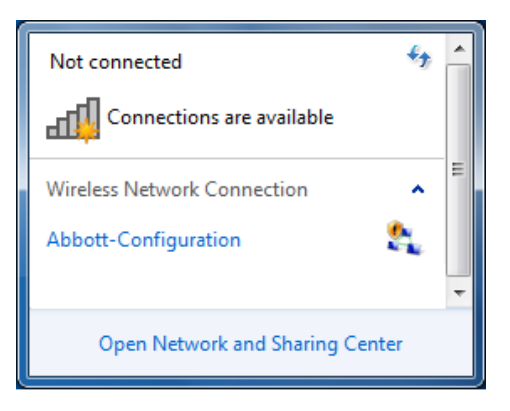

**Hinweis:** Wenn das Ad-hoc-Netzwerk "Abbott Configuration" die Info "Waiting for users" (Warten auf Benutzer) anzeigt, fahren Sie mit **ABSCHNITT 4** fort. Andernfalls fahren Sie mit **Schritt 18** fort.

18. Wählen Sie das Ad-hoc-Netzwerk "Abbott Configuration", und klicken Sie dann <u>Connect</u> (Verbinden).

|     | Not connected                   |        |
|-----|---------------------------------|--------|
|     | Connections are available       |        |
|     | Wireless Network Connection     | =      |
|     | Abbott-Configuration            |        |
|     | Connect                         |        |
|     |                                 | -      |
|     | Open Network and Sharing Center |        |
| Co  | nnect to a Network              | x      |
| Cor | necting to Abbott-Configuration |        |
|     |                                 |        |
|     |                                 |        |
|     |                                 | Cancel |

19. Sobald das Fenster "Connect to a Network" (Mit einem Netzwerk verbinden) geschlossen wurde, klicken Sie auf das **Netzwerksymbol** die im Benachrichtigungsbereich der Taskleiste. Vergewissern Sie sich, dass das Ad-hoc-Netzwerk "Abbott-Configuration" nun "Waiting for users" (Warte auf Benutzer) anzeigt. Das Netzwerk ist nun bereit für die Konfiguration der Analyzer.

| Not connected                            | - |
|------------------------------------------|---|
| Connections are available                |   |
| Wireless Network Connection              | ш |
| Abbott-Configuration Waiting for users 🔩 |   |
|                                          | - |
| Open Network and Sharing Center          |   |

20. Fahren Sie mit **ABSCHNITT 4** fort, um Anweisungen zur Verwendung der i-STAT 1 Wireless Setup-Anwendung für die Konfiguration zu erhalten.

#### ABSCHNITT 3: Konfigurieren Ihres PCs (Windows XP) mit einer WLAN-Karte und Einrichten des Ad-hoc-Netzwerks "Abbott Configuration"

**Hinweis:** *ABSCHNITT 3* gilt nur für Benutzer mit einem PC mit dem Betriebssystem Windows XP. Wenn auf Ihrem PC Windows 7 läuft, finden Sie die Anweisungen zum Einrichten des Ad-hoc-Netzwerks in *ABSCHNITT 2*.

Um Ihren Computer für das Hosting eines Ad-hoc-Netzwerks zu konfigurieren, lesen Sie sich die folgenden Anweisungen zum Starten und Verwenden des Wireless Zero Configuration Tools durch. Wenn das Wireless Zero Configuration Tool bereits aktiviert ist, fahren Sie mit **Schritt 4** fort. Sie können überprüfen, ob das WLAN-Dienstprogramm auf Ihrem Computer ausgeführt wird, indem Sie auf das Symbol der WLAN-Signalanzeige in der Taskleiste doppelklicken. Wenn dies nicht Ihr Standard-Dienstprogramm für die WLAN-Konfiguration ist und Sie ein anderes Dienstprogramm zur WLAN-Verwaltung verwenden möchten, lesen Sie in der Dokumentation für dieses Dienstprogramm nach, wie Sie ein Ad-hoc-Netzwerk einrichten können.

1. Geben Sie im **Startmenü Run... (Ausführen)** ein und wählen Sie die Ausführen-Anwendung aus. Geben Sie im Feld "Open:" (Öffnen) **services.msc** ein und klicken Sie auf **OK**.

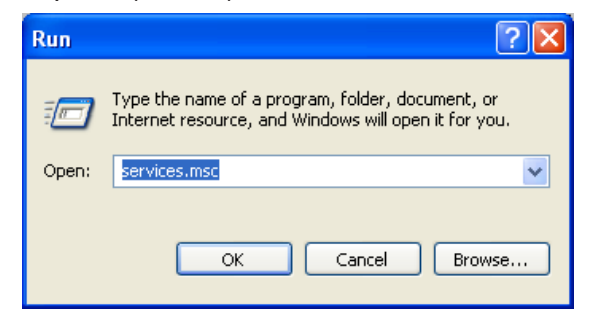

Das Dialogfeld Services (Dienste) wird angezeigt.

| 🆏 Services       |                                         |                       |              |         |   |
|------------------|-----------------------------------------|-----------------------|--------------|---------|---|
| File Action View | Help                                    |                       |              |         |   |
|                  |                                         |                       |              |         |   |
| Services (Local) | 🍓 Services (Local)                      |                       |              |         |   |
|                  | Select an item to view its description. | Name 🛆                | Description  | Status  | ^ |
|                  |                                         | 🖏 .NET Runtime Optim  | Microsoft    |         |   |
|                  |                                         | Alerter               | Notifies sel |         |   |
|                  |                                         | 🍓 Application Layer G | Provides s   |         |   |
|                  |                                         | 🎭 Application Manage  | Provides s   |         |   |
|                  |                                         | 🆓 ASP.NET State Serv  | Provides s   |         |   |
|                  |                                         | 🆓 Automatic Updates   | Enables th   | Started |   |
|                  |                                         | 🍓 Background Intellig | Transfers    |         |   |
|                  |                                         | 🍓 Bluetooth Hid Switc | Allows a bl  |         |   |
|                  |                                         | Bluetooth Support S   |              | Started |   |
|                  |                                         | 🎇 Canon Camera Acc    |              | Started |   |
|                  |                                         | 🐝 Cisco Systems, Inc  |              | Started |   |
|                  |                                         | 🐝 Cisco Systems, Inc  |              | Started |   |
|                  |                                         | 🎇 ClipBook            | Enables Cli  |         |   |
|                  |                                         | COM+ Event System     | Supports S   | Started | ~ |
|                  |                                         | 600. COM ( C          |              |         | > |
|                  | Extended Standard                       |                       |              |         | _ |
|                  | (/())                                   |                       |              |         |   |

2. Scrollen Sie nach unten, und wählen Sie Wireless Zero Configuration aus.

| 🍓 Services       |                                                          |                                                              |                                      |                    |   |
|------------------|----------------------------------------------------------|--------------------------------------------------------------|--------------------------------------|--------------------|---|
| File Action View | Help                                                     |                                                              |                                      |                    |   |
| + → IRI 📽 🖸      |                                                          |                                                              |                                      |                    |   |
| Services (Local) | Services (Local)                                         |                                                              |                                      |                    |   |
|                  | Wireless Zero Configuration                              | Name 🛆                                                       | Description                          | Status             | ^ |
|                  | Start the service                                        | Uninterruptible Pow                                          | Manages a<br>Provides s              |                    |   |
|                  | Description:<br>Provides automatic configuration for the | Volume Shadow Copy<br>WebClient<br>Windows Audio             | Manages a<br>Enables Wi<br>Manages a | Started<br>Started |   |
|                  | ouz.11 adapters                                          | Windows Firewall/In<br>Windows Image Ac<br>Windows Installer | Provides im<br>Adds, modi            | Started            |   |
|                  |                                                          | Windows Managem<br>Windows Managem                           | Provides a<br>Provides s             | Started            |   |
|                  |                                                          | Windows Time                                                 | Maintains d<br>Provides a            | Started            |   |
|                  |                                                          | WMI Performance A                                            | Provides p<br>Creates an             | Started            |   |
|                  |                                                          | <                                                            |                                      |                    | > |
|                  | Extended Standard                                        |                                                              |                                      |                    |   |
|                  |                                                          |                                                              |                                      |                    |   |

3. Doppelklicken Sie auf die Option **Wireless Zero Configuration**, um das Dialogfeld "Properties" (Eigenschaften) zu öffnen.

| Wireless Zero Co               | nfiguration Properties (Local Computer) ? 🔀               |
|--------------------------------|-----------------------------------------------------------|
| General Log On                 | Recovery Dependencies                                     |
| Service name:                  | WZCSVC                                                    |
| Display name:                  | Wireless Zero Configuration                               |
| Description:                   | Provides automatic configuration for the 802.11           |
| Path to executabl              | e:                                                        |
| C:\WINDOWS\S                   | ystem32\svchost.exe -k netsvcs                            |
| Startup type:                  | Automatic                                                 |
| Service status:                | Started                                                   |
| Start                          | Stop Pause Resume                                         |
| You can specify the from here. | ne start parameters that apply when you start the service |
| Start parameters;              |                                                           |
|                                | OK Cancel Apply                                           |

Wählen Sie im Dropdown-Menü "Startup type:" (Starttyp) die Option Automatic (Automatisch) aus, und klicken Sie auf Apply (Übernehmen) oder auf OK. (Klicken Sie gegebenenfalls auf Start, um den Dienst zu starten.)

- 4. Wählen Sie im Startmenü die Option Settings (Einstellungen) → Control Panel (Systemsteuerung).
- 5. Wählen Sie Network and Internet Connections (Netzwerk- und Internetverbindungen) → Network Connections (Netzwerkverbindungen) aus.
- Klicken Sie mit der rechten Maustaste auf Wireless Network Connection (Drahtlosnetzwerkverbindung) und dann auf Properties (Eigenschaften). Das folgende Fenster wird angezeigt.

| 🕂 Wireless Network Connection 2 Properties 💦 🛛 🔀                                                                                                    |
|----------------------------------------------------------------------------------------------------|
| General Wireless Networks Advanced                                                                                                    |
| Connect using:                                                                                                    |
| Dell Wireless 1510 Wireless-N WLAN <u>Configure</u>                                                                                                    |
| This connection uses the following items:                                                                                                    |
| ✓     QoS Packet Scheduler     ▲        ✓     iPass Protocol (IEEE 802.1x) v3.7.4.0        ✓     internet Protocol (TCP/IP)                                                      |
|                                                                                                    |
| Install Uninstall Properties                                                                                                    |
| Description<br>Transmission Control Protocol/Internet Protocol. The default<br>wide area network protocol that provides communication<br>across diverse interconnected networks. |
| <ul> <li>✓ Show icon in notification area when connected</li> <li>✓ Notify me when this connection has limited or no connectivity</li> </ul>                                     |
| OK Cancel                                                                                                    |

 Doppelklicken Sie im Abschnitt "This connection uses the following items:" ("Diese Verbindung verwendet folgende Elemente") auf Internet Protocol (TCP/IP) (Internetprotokoll, (TCP/IP)). Ein weiteres Fenster wird geöffnet.

| eneral                        | Alternate Confi                                                | iguration                                  |                                                                                                    |                            |                           |
|-------------------------------|----------------------------------------------------------------|--------------------------------------------|----------------------------------------------------------------------------------------------------|----------------------------|---------------------------|
| You ca<br>this cap<br>the app | n get IP settings<br>bability. Otherwis<br>propriate IP settin | s assigned auto<br>se, you need to<br>ngs. | omatically if y<br>o ask your ne                                                                                      | our network<br>twork admir | supports<br>iistrator for |
| <u>ی</u> ا                    | btain an IP addre                                              | ess automatica                             | ally                                                                                                    |                            |                           |
| -OU:                          | se the following I                                             | IP address: -                              |                                                                                                    |                            |                           |
| IP ac                         | ddress:                                                        |                                            | 6                                                                                                    | -2525                      |                           |
| Subr                          | net mask:                                                      |                                            |                                                                                                    | Si 52                      |                           |
| Defa                          | ult gateway:                                                   |                                            | ан<br>1917 — 1917 — 1917 — 1917 — 1917 — 1917 — 1917 — 1917 — 1917 — 1917 — 1917 — 1917 — 1917 — 1917 — 1917 — 1917 — | 1.4                        |                           |
| o ان 📀                        | btain DNS serve                                                | er address auto                            | omatically                                                                                                    |                            |                           |
| OU                            | se the following I                                             | DNS server a                               | ddresses: —                                                                                                    |                            |                           |
| Prefe                         | erred DNS serve                                                | er:                                        | 1                                                                                                    | 14 - 14 -                  |                           |
|                               | We design the                                                  |                                            |                                                                                                    |                            |                           |

- 8. Um ein Ad-hoc-Netzwerk auf einem WLAN-Handgerät einzurichten, muss der PC auf eine bestimmte IP-Adresse eingestellt sein.
  - Wählen Sie Use the following IP address (Folgende IP-Adresse verwenden). Wenn die Auswahl Use the following IP address (Folgende IP-Adresse verwenden) bereits aktiv ist, notieren Sie die dort angegebene IP-Adresse, die Subnetzmaske und das Standard-Gateway. Auf diese Weise können Sie diese Einstellungen wiederherstellen, sobald der Konfigurationsprozess abgeschlossen ist.
    - o Geben Sie 192.168.3.100 in das Feld f
      ür die IP-Adresse ein, und dr
      ücken Sie die Tabulator-Taste. Die Subnetzmaske wird automatisch ausgef
      üllt, das Feld "Default gateway:" (Standard-Gateway) sollte leer bleiben (siehe unten).

| neral                                                                                                    |                                                                                                 |
|----------------------------------------------------------------------------------------------------|-------------------------------------------------------------------------------------------------|
| ou can get IP settings assigned<br>nis capability. Otherwise, you ne<br>ne appropriate IP settings.<br>O Obtain an IP address autom        | automatically if your network supports<br>ed to ask your network administrator for<br>natically |
| Use the following IP addres                                                                                                    | s:                                                                                              |
| IP address:                                                                                                    | 192.168.3.100                                                                                   |
| Subnet mask:                                                                                                    | 255 . 255 . 255 . 0                                                                             |
| Default gateway:                                                                                                    |                                                                                                 |
| <ul> <li>Obtain DNS server address</li> <li>Use the following DNS serv<br/>Preferred DNS server:</li> <li>Alternate DNS server:</li> </ul> | automatically<br>er addresses:                                                                  |
|                                                                                                    | Advanced                                                                                        |

9. Klicken Sie auf **OK**, schließen Sie alle Fenster, und kehren Sie zum Desktop zurück. Der PC ist nun für den nächsten Schritt zur Erstellung des Ad-hoc-Netzwerks konfiguriert.

- 10. Trennen Sie Ihren PC von allen festen Netzwerken.
- 11. Wählen Sie im Startmenü die Option Settings (Einstellungen) → Control Panel (Systemsteuerung) aus.
- 12. Klicken Sie auf Network and Internet Connections (Netzwerk- und Internetverbindungen) → Network Connections (Netzwerkverbindungen). Klicken Sie mit der rechten Maustaste auf das Symbol für Wireless Network Connection (Drahtlose Netzwerkverbindung) und dann auf Properties (Eigenschaften). Das folgende Fenster wird angezeigt.

| 👍 Wireless Network Connection Properties 🛛 🛛 🏾 🥐 🔀                                                                                                    |
|----------------------------------------------------------------------------------------------------|
| General Wireless Networks Advanced                                                                                                    |
| Connect using:                                                                                                    |
| 802.11g Wireless PCI Adapter Configure                                                                                                    |
| This connection uses the following items:                                                                                                    |
| <ul> <li>✓ Internet for Microsoft Networks</li> <li>✓ Internet Printer Sharing for Microsoft Networks</li> <li>✓ Internet Protocol (TCP/IP)</li> </ul>            |
| Install Uninstall Properties                                                                                                    |
| Transmission Control Protocol/Internet Protocol. The default<br>wide area network protocol that provides communication<br>across diverse interconnected networks. |
| <ul> <li>Show icon in notification area when connected</li> <li>Notify me when this connection has limited or no connectivity</li> </ul>                          |
| OK Cancel                                                                                                    |

13. Klicken Sie auf die Registerkarte Wireless Networks (Drahtlosnetzwerke). Aktivieren Sie das Kontrollkästchen neben "Use Windows to configure my wireless network settings" (Windows zum Konfigurieren meiner Drahtlosnetzwerk-Einstellungen verwenden"), und klicken Sie auf die Schaltfläche Advanced (Erweitert).

| 🕁 Wireless Network Connection Properties 🛛 🔋                                                                              | × |
|----------------------------------------------------------------------------------------------------|---|
| General Wireless Networks Advanced                                                                                        |   |
| Use Windows to configure my wireless network settings                                                                     |   |
| Available networks:                                                                                                    |   |
| To connect to, disconnect from, or find out more information<br>about wireless networks in range, click the button below. |   |
| View Wireless Networks                                                                                                    |   |
| Preferred networks:<br>Automatically connect to available networks in the order listed<br>below:<br>Move up               |   |
| Add       Remove       Properties         Learn about setting up wireless network configuration.       Advanced           |   |
| OK Cancel                                                                                                    |   |

14. Wählen Sie die Optionsschaltfläche Computer-to-Computer (ad hoc) networks only (Nur Computer-zu-Computer-(Ad-hoc-)Netzwerke) aus, und klicken Sie auf Close (Schließen).

| Advanced ?                                                                                                    |  |
|----------------------------------------------------------------------------------------------------|--|
| Networks to access                                                                                                    |  |
| <ul> <li>Any available network (access point preferred)</li> <li>Access point (infrastructure) networks only</li> </ul> |  |
| <ul> <li>Computer-to-computer (ad hoc) networks only</li> </ul>                                                         |  |
| Automatically connect to non-preferred networks                                                                         |  |

15. Klicken Sie unter dem Abschnitt "Preferred networks" ("Bevorzugte Netzwerke") auf Add... (Hinzufügen). Geben Sie die SSID des Netzwerks genau wie folgt ein: Abbott-Configuration. "Network <u>A</u>uthentication:" (Netzwerk-Authentifizierung) muss Open (Offen) und "Data Encryption:" ("Datenverschlüsselung") Disabled (Deaktiviert) sein.

| Abbott-Con                                             | figuration pr                                                                            | operties                                                           | ?×    |
|--------------------------------------------------------|------------------------------------------------------------------------------------------|--------------------------------------------------------------------|-------|
| Association                                            | Authentication                                                                           | Connection                                                         |       |
| Network <u>n</u> a                                     | ame (SSID):                                                                              | Abbott-Configuration                                               |       |
| Wireless                                               | network key —                                                                            | L                                                                  |       |
| This netv                                              | vork requires a ko                                                                       | ey for the following:                                              |       |
| Network                                                | Authentication:                                                                          | Open                                                               | *     |
| <u>D</u> ata en                                        | cryption:                                                                                | Disabled                                                           | ~     |
| Network                                                | <u>k</u> ey:                                                                             |                                                                    |       |
| C <u>o</u> nfirm r                                     | network key:                                                                             |                                                                    |       |
| Key inde;<br>✓ T <u>h</u> e k<br>✓ This is a<br>access | <u>x</u> (advanced):<br>.ey is provided fo<br><u>computer-to-co</u><br>points are not us | 1<br>r me automatically<br>mputer (ad hoc) network; wireless<br>ed |       |
|                                                        |                                                                                          | OK Ca                                                              | incel |

16. Klicken Sie auf die Registerkarte Connection (Verbindung). Aktivieren Sie im Abschnitt "Automatic connection" ("Automatische Verbindung") das Kontrollkästchen "Connect when this network is in range" ("Verbinden, wenn dieses Netzwerk in Reichweite ist"), und klicken Sie auf OK. Wenn das Feld "Wireless Network Connection" ("Drahtlosnetzwerkverbindung") erscheint, klicken Sie auf Continue Anyway (Trotzdem fortfahren) oder fahren Sie mit Schritt 17 fort.

|          | Wireless network properties                                                                                                    |        |
|----------|----------------------------------------------------------------------------------------------------|--------|
|          | Association Authentication Connection                                                                                                    |        |
|          | Automatic connection                                                                                                    |        |
|          | Whenever this network is detected, Windows can connect<br>to it automatically.                                                                                 |        |
|          | Connect when this network is in range                                                                                                    |        |
|          |                                                                                                    |        |
|          |                                                                                                    | 1000   |
| Nirele   | ess Network Connection                                                                                                    | ×      |
| <u>^</u> | You have disabled encryption for the network "Abbott-Configuration"<br>Information sent over this network is not encrypted and might be visib<br>other people. | ile to |
|          | Continue Anyway Cancel                                                                                                    |        |

17. Klicken Sie auf die Registerkarte Wireless Network (Drahtlosnetzwerk). Wählen Sie im Abschnitt "Preferred networks:" (Bevorzugte Netzwerke) auf der Registerkarte Wireless Networks (Drahtlosnetzwerke) den Netzwerkeintrag "Abbott-Configuration" aus, und schieben Sie diesen bei Bedarf durch Klicken auf die Schaltfläche Move up nach oben. Klicken Sie auf OK.

| Abbot | t-Configuration (Automatic) | Move up   |
|-------|-----------------------------|-----------|
|       |                             | Move down |

 18. 18A. Um die Verbindung zu erzwingen, führen Sie die Schritte 4 bis 10 in ABSCHNITT 5 durch. Doppelklicken Sie auf das Symbol Wireless Network Connection (Drahtlosnetzwerkverbindung). Suchen Sie in der angezeigten Liste der WLAN-Geräte nach dem Drahtlosnetzwerk "Abbott-Configuration". Der gewünschte Netzwerkstatus ist "Connected" ("Verbunden"). Wenn dies angezeigt wird, fahren Sie mit Schritt 19 fort.

| Choose a wireless network                                                        |                                                                                                    |
|----------------------------------------------------------------------------------|----------------------------------------------------------------------------------------------------|
| Lick an item in the list below to connect to a wireless network i<br>nformation. | in range or to get more                                                                                         |
| Abbott-Configuration                                                             | Connected ☆ 🔷                                                                                                   |
|                                                                                  | line in the second second second second second second second second second second second second second second s |

**Hinweis 18.1:** Wenn die "Abbott-Configuration" nicht den Netzwerkstatus "Connected" ("Verbunden") anzeigt, fahren Sie mit **Schritt 18B** fort, um die Verbindung zu erzwingen.

18B. Wenn einer der beiden folgenden Netzwerkstatus angezeigt wird, doppelklicken Sie auf das Netzwerkfeld "Abbott-Configuration", um das Ad-hoc-Netzwerk einzurichten, und fahren Sie dann mit **Schritt 18C** fort.

| ormatic                     |                                                                                                    |                                              | 9 |
|-----------------------------|----------------------------------------------------------------------------------------------------|----------------------------------------------|---|
| 311                         | Abbott-Lonfiguration                                                                                                | Automatic 😙                                  | - |
| 2                           | Unsecured computer-to-computer network                                                                              |                                              |   |
|                             |                                                                                                    |                                              |   |
| hoos                        | e a wireless network                                                                                                |                                              |   |
| noos<br>:k an it<br>prmatic | ee a wireless network<br>em in the list below to connect to a <u>w</u> ireless networl<br>n.                        | k in range or to get more                    |   |
| noos<br>:k an it<br>ormatic | e a wireless network<br>em in the list below to connect to a <u>w</u> ireless network<br>n.<br>Abbott-Configuration | k in range or to get more<br>Not connected ☆ |   |

18C. Das folgende Dialogfeld wird angezeigt. Um die Verbindung zu erzwingen, führen Sie die **Schritte 4** bis **10** von *ABSCHNITT 5* durch.

|        |                                                                                                    | 80000            |
|--------|----------------------------------------------------------------------------------------------------|------------------|
| Please | wait while Windows connects to the 'Abbott-Configuration'<br>rk.                                                                                    | ano              |
| Waitin | g for the network                                                                                                    | etill            |
| (***   | ••••                                                                                                    | and              |
|        | Cancer                                                                                                    | 000se            |
| 4      | Abbott-Configuration Autor                                                                                                    | matic 👷          |
| 7      | Unsecured computer-to-computer network                                                                                                    | aill             |
|        | Because security is not enabled on this network, information sent<br>network might be visible to others. To connect to this network, di<br>Connect. | over this<br>ick |
|        |                                                                                                    |                  |

- 19. Das Ad-hoc-Netzwerk "Abbott-Configuration" ist für die Kommunikation mit dem Analyzer bereit, wenn der Netzwerkstatus auf "Connected" ("Verbunden") steht.
- 20. Gehen Sie zu **ABSCHNITT 4**, um Anweisungen zur Verwendung der i-STAT 1 Wireless Setup-Anwendung für die Konfiguration zu erhalten.

#### ABSCHNITT 4: Verwenden der i-STAT 1 Wireless Setup-Anwendung für die Konfiguration

Sie können die Softwaredatei von der Abbott Point of Care-Website herunterladen oder die CD-ROM mit der Wireless Setup-Anwendung nutzen. Wählen Sie bitte die entsprechenden Anweisungen aus:

Vorsicht: Es kann jeweils nur ein Analyzer konfiguriert werden.

**Vorsicht:** Das Ad-hoc-Netzwerk muss nach Abschluss der Konfiguration des Analyzers abgeschaltet werden, um eine versehentliche Neuprogrammierung weiterer Analyzer zu vermeiden.

#### Anweisungen zum Herunterladen von der Abbott Point of Care-Website

- 1. Schließen Sie alle auf dem Computer geöffneten Programme.
- Rufen Sie www.pointofcare.abbott auf und gehen Sie zu Support > Product Software > Wireless Configuration > Access Software (Support > Produkt-Software > WLAN-Konfiguration > Software verwenden)
- 3. Klicken Sie unter "i-STAT 1 Wireless Configuration Utility" auf "Download Utility" ("Utility herunterladen").
- 4. Klicken Sie auf "Download Wireless Setup Utility v2.0" ("Wireless Setup Utility v2.0 herunterladen").
- 5. Wenn das Dialogfeld angezeigt wird, klicken Sie auf **Run (Ausführen)**. Daraufhin wird der Setup-Bildschirm der Anwendung angezeigt.
- 6. Befolgen Sie die Anweisungen des Installationsassistenten.
  - Lesen und akzeptieren Sie die Geschäftsbedingungen und die Lizenzvereinbarung.
  - Nutzen Sie die Standardverzeichnisse, die während des Installationsvorgangs angezeigt werden.

| 🗆 i-STAT1 Wireless Setup Utility Setup 🛛 🔀 |                                                  |                    |  |  |  |
|--------------------------------------------|--------------------------------------------------|--------------------|--|--|--|
| i-STAT1 Wireless Setup Ut                  | ility Setup Complete                             | Advanced Installer |  |  |  |
|                                            |                                                  |                    |  |  |  |
|                                            |                                                  |                    |  |  |  |
| Collecting information                     | Lick the rinish button to exit the setup wizard. |                    |  |  |  |
| Preparing installation                     |                                                  |                    |  |  |  |
|                                            |                                                  |                    |  |  |  |
| Einalizing installation                    |                                                  |                    |  |  |  |
|                                            | Launch I-51A11 Wireless Setup Utility            |                    |  |  |  |
|                                            |                                                  |                    |  |  |  |
|                                            |                                                  |                    |  |  |  |
|                                            |                                                  |                    |  |  |  |
|                                            |                                                  |                    |  |  |  |
|                                            |                                                  |                    |  |  |  |
|                                            |                                                  |                    |  |  |  |
|                                            |                                                  |                    |  |  |  |
|                                            | < Back                                           | Cancel             |  |  |  |

7. Wenn die Installation abgeschlossen ist, setzen Sie das Häkchen neben Launch i-STAT 1 Wireless Setup Utility (i-STAT 1 Wireless Setup Utility starten), und wählen Sie dann Finish (Fertigstellen) aus. Die Meldung "i-STAT 1 Wireless Setup Utility has been installed successfully" ("i-STAT 1 Wireless Setup Utility wurde erfolgreich installiert") wird angezeigt, und der Bildschirm der i-STAT 1 Wireless Setup Utility wird automatisch geöffnet.

#### Wireless Utility-CD-ROM – Installationsanweisungen

1. Schließen Sie alle auf dem Computer geöffneten Programme.

Abbott Point of Care Inc. • 100 & 200 Abbott Park Road • Abbott Park, IL 60064 • USA Art: 726066-02E Rev. Date: 29-JUN-2020

- 2. Legen Sie die CD-ROM mit der i-STAT 1 Wireless Setup Utility in das CD-ROM-Laufwerk jenes PCs ein, der für die Konfiguration verwendet werden soll.
  - Verwenden Sie My Computer (Dieser PC) oder den Windows Explorer, um auf das CD-ROM-Laufwerk zuzugreifen. Doppelklicken Sie auf setup.exe. Daraufhin wird der Bildschirm "Utility Setup" angezeigt.
- 3. Befolgen Sie die Anweisungen des Installationsassistenten.
  - Lesen und akzeptieren Sie die Geschäftsbedingungen und die Lizenzvereinbarung.
  - Nutzen Sie die Standardverzeichnisse, die während des Installationsvorgangs angezeigt werden.

| - i STAT4 Wireless Setup Litility Setup                       |                |
|---------------------------------------------------------------|----------------|
| - I-STATT wheless setup Othity setup                          |                |
| i-STAT1 Wireless Setup Utility Setup Complete                 | Advanced Insta |
|                                                               |                |
|                                                               |                |
| Click the "Finish" button to exit the Setup Wizard.           |                |
| Collecting information                                        |                |
| O Preparing installation                                      |                |
| O Installing                                                  |                |
| Finalizing installation Zaunch i-STAT1 Wireless Setup Utility |                |
|                                                               |                |
| < <u>Back</u>                                                 | sh Cancel      |

4. Sobald die Installation abgeschlossen ist, setzen Sie das Häkchen neben Launch i-STAT 1 Wireless Setup Utility (i-STAT 1 Wireless Setup Utility starten), und wählen Sie dann Finish (Fertigstellen). Die Meldung "i-STAT 1 Wireless Setup Utility has been installed successfully" ("i-STAT 1 Wireless Setup Utility wurde erfolgreich installiert") wird angezeigt, und der Bildschirm der i-STAT 1 Wireless Setup Utility wird automatisch geöffnet.

| ireless Module Setup :                                                                                                    | Server Audit Log About           |                                                                                                    |
|----------------------------------------------------------------------------------------------------|----------------------------------|----------------------------------------------------------------------------------------------------|
| Access Point C                                                                                                    | omments                          |                                                                                                    |
| letwork Name (SSID):                                                                                                    |                                  | Cal-STAT 1                                                                                                    |
| uthentication:                                                                                                    | WPA2                             |                                                                                                    |
| ncryption:                                                                                                    | Pre-Shared Key                   | WIRELESS ///                                                                                                    |
| Authentication and End                                                                                                    | ryption Properties               |                                                                                                    |
|                                                                                                    |                                  |                                                                                                    |
|                                                                                                    |                                  |                                                                                                    |
| TCP/IP Settings                                                                                                    |                                  | Obie: DM examples advantation                                                                                                    |
| TCP/IP Settings<br>● Obtain an IP addr<br>◯ Use the following                                                                                  | ess automatically<br>IP address: | Obtain DNS server address automatically     Use the following DNS server addresses:                                                       |
| TCP/IP Settings<br>Obtain an IP addr<br>Use the following<br>IP address:<br>Subnet mask:<br>Default gateway:                                   | es automatically<br>P address:   | Obtain DNS server address automatically     Use the following DNS server:     Preferred DNS server:                                       |
| TCP/IP Settings<br>(a) Ottan an IP addr<br>(b) Use the following<br>IP address:<br>Subnet mask:<br>Default gateway:<br>Data Manager            | es automatically<br>P address:   | Oktain DNS server address automatically     Use the following DNS server addresses:     Prefered DNS server:                              |
| TCP/IP Settings<br>O Obtain an IP addr<br>Use the following<br>IP address:<br>Subnet mask:<br>Default gateway:<br>Data Manager<br>Data Manager | ess automatically<br>P address:  | Oktain DNS server address automatically  Use the following DNS server addresses:  Prefered DNS server:  Prefered DNS server:  Post:  5004 |

Der Bildschirm der i-STAT 1 Wireless Setup Utility enthält vier Registerkarten.

- Wireless Module (WLAN-Modul): Diese Registerkarte enthält zwei Unterregisterkarten:
  - Access Point (Zugangspunkt): Diese Registerkarte wird bei der Eingabe der Informationen zum Netzwerknamen, zur Authentifizierung und zum Verschlüsselungstyp, zu den TCP/IP-Einstellungen und zur IP-Adresse des Data Manager-Servers für den zu konfigurierenden Analyzer verwendet.
  - Comments (Anmerkungen): Diese Registerkarte wird zur Eingabe optionaler Kontaktinformationen f
    ür das Krankenhaus verwendet. (Diese Informationen werden nicht an den Analyzer 
    übertragen, sondern als Teil des Konfigurationsprofils abgespeichert.)
- Setup Server (Server einrichten): Diese Registerkarte wird verwendet, um die Übertragung des Konfigurationsprofils an den Analyzer zu steuern, ein Firmware-Upgrade zu aktivieren und Meldungen anzuzeigen, die über den Fortschritt der Setup-Kommunikation mit dem Analyzer informieren.
- Audit Log (Audit-Protokoll): Auf dieser Registerkarte werden Informationen zur Interaktion mit der Setup-Anwendung erfasst. Beispielsweise, ob der Analyzer die Konfiguration, die Firmware oder beides übernommen hat.
- **About (Info):** Auf dieser Registerkarte werden die Version und die Copyright-Informationen der Utility-Anwendung angezeigt.
- Wenn Sie einen Analyzer mit einem zuvor gespeicherten Konfigurationsprofil konfigurieren, klicken Sie auf Load (Laden) unten auf dem Bildschirm, wählen Sie den Speicherort des gespeicherten Profils aus, und klicken Sie dann auf Open (Öffnen). Gehen Sie direkt zu ABSCHNITT 5, Schritt 1 unten. Wenn Sie kein vorhandenes Konfigurationsprofil verwenden möchten, fahren Sie mit Schritt 6 fort.

**Hinweis 5.1:** Aus Sicherheitsgründen werden Netzwerksicherheitsschlüssel nie zusammen mit der Konfigurationsdatei abgespeichert.

Hinweis 5.2: Der Netzwerkname (SSID) darf nicht das folgende Zeichen enthalten: , (Komma)

 Geben Sie in der Registerkarte Access Point (Zugangspunkt) den Netzwerknamen (SSID), den Authentifizierungstyp und den Verschlüsselungstyp für das WLAN ein, für das der Analyzer für die drahtlose Übertragung konfiguriert werden soll. Füllen Sie sämtliche angezeigten Authentifizierungs- und Verschlüsselungsaufforderungen aus.

**Hinweis 6.1:** Eine aktuelle Liste mit den Optionen zur Auswahl von Authentifizierungs- und Verschlüsselungstypen finden Sie in Anhang 2.

**Hinweis 6.2:** Zu Demonstrationszwecken wurden die folgenden Informationen eingegeben: Network Name (Netzwerkname): Test\_SSID\_5

Authentication (Authentifizierung): WPA

Encryption (Verschlüsselung): Pre-Shared Key

Network Security Key (Netzwerksicherheitsschlüssel): Test\_Security\_Key\_5

| Access Point                             | Comments |                     |   |  |  |
|------------------------------------------|----------|---------------------|---|--|--|
| Network Name (SSID):                     |          | Test_SSID_5         |   |  |  |
|                                          |          |                     |   |  |  |
| Authentication:                          |          | WPA                 | * |  |  |
| Encryption:                              |          | Pre-Shared Key      | * |  |  |
| Authentication and Encryption Properties |          |                     |   |  |  |
| Network Security Key:                    |          | Test_Security_Key_5 |   |  |  |
|                                          |          |                     |   |  |  |

- 7. Wählen Sie im Abschnitt "TCP/IP Setting" ("TCP/IP-Einstellung") eine der beiden Optionen für die Zuweisung der IP-Adresse für den zu konfigurierenden Analyzer aus:
  - Wenn Sie den DHCP-Server verwenden möchten, wählen Sie **Obtain IP address** automatically (IP-Adresse automatisch beziehen) (Standardeinstellung).
  - Wenn Sie Ihren Analyzer mit einer statischen IP-Adresse konfigurieren möchten, wählen Sie **Use the following IP address (Folgende IP-Adresse verwenden)**. Wenn diese Option ausgewählt ist, muss der Benutzer die IP-Adresse, die Subnetzmaske und das Standard-Gateway eingeben, die dem zu konfigurierenden Analyzer zugewiesen sind.
- 8. Geben Sie im Abschnitt "Data Manager" ("Datenmanager") die **Data Manager Server IP** address (IP-Adresse des Datenmanagerservers) ein, um die IP-Adresse festzulegen, an die die i-STAT-Ergebnisse gesendet werden sollen.

**Hinweis 8.1:** Zu Demonstrationszwecken wurden die folgenden Daten in das Textfeld "Data Manager Server IP" eingegeben: **192.168.1.110**.

| - Data Manager          |                 |       |      |
|-------------------------|-----------------|-------|------|
| Data Manager Server IP: | 192.168. 1 .110 | Port: | 6004 |
|                         |                 |       |      |

- 9. Der Standard-Kommunikationsport für i-STAT 1 Analyzer ist Port 6004. Ändern Sie diese Einstellung nur, wenn Sie diese auch in Ihrem Data Manager geändert haben.
- 10. Optional: Klicken Sie auf die Registerkarte Comments (Kommentare) und geben Sie die gewünschten Kontaktinformationen ein.

**Hinweis 10.1:** Die in der Registerkarte **Comments (Kommentare)** eingegebenen Informationen werden nicht an den Analyzer übertragen. Sie werden jedoch Teil der gespeicherten Konfigurationsdatei.

| Access Point         | Comments |
|----------------------|----------|
|                      |          |
| Health System Name:  |          |
| Hospital Name:       |          |
| Admin Contact Name:  |          |
| Admin Contact Email  |          |
| Admin Contact Phone: |          |
| IT Contact Name:     |          |
| IT Contact Email:    |          |
| IT Contact Phone:    |          |
| APOC Contact Name:   |          |
| APOC Contact Email:  |          |
| APOC Contact Phone:  |          |
| Additional Comments: |          |

11. Optional: Wenn diese Konfiguration später wiederverwendet werden soll, klicken Sie auf Save (Speichern). Ist dies nicht der Fall, fahren Sie direkt mit ABSCHNITT 5 fort. Wählen Sie im angezeigten Dialogfeld "Save Configuration File…" (Konfigurationsdatei speichern) einen Speicherort für die Datei, vergeben Sie einen Dateinamen, geben Sie ihn in das Textfeld ein und klicken Sie dann auf Save (Speichern). Die i-STAT 1 Wireless Setup Utility bestätigt, dass die Datei am ausgewählten Speicherort abgespeichert wurde.

| Config File Saved                                                                                   |
|----------------------------------------------------------------------------------------------------|
| Config file: C:\Abbott\i-STAT1 Wireless Setup Utility\Configs\Test_SSID_5.txt is saved successfully |
| ОК                                                                                                  |
|                                                                                                    |

**Hinweis 11.1:** Aus Sicherheitsgründen werden Netzwerksicherheitsschlüssel nie zusammen mit der Konfigurationsdatei abgespeichert.

12. Klicken Sie auf **OK**. Die i-STAT 1 Wireless Setup Utility ist nun bereit zum Konfigurieren des Wireless Analyzers.

#### ABSCHNITT 5: Übertragen der Konfiguration zur Wireless Analyzer OTA (Over The Air)

1. Klicken Sie bei noch geöffneter i-STAT 1 Wireless Setup Utility oben auf dem Bildschirm auf die Registerkarte **Setup Server (Server einrichten)**.

| i-STAT1 Wireless Setup Utility                                                              |                          |
|---------------------------------------------------------------------------------------------|--------------------------|
| Wireless Module Setup Server Audit Log About                                                |                          |
| Server Output Console:                                                                      |                          |
|                                                                                             |                          |
| Reset Wreiess Module to Factory Defaults     Enable Firmware Upgrade     Full Server Output | T Clear Console          |
|                                                                                             | Start Server Stop Server |

Unten auf dem Bildschirm befinden sich drei Kontrollkästchen.

- Reset Wireless Module to Factory Defaults (Wireless-Modul auf Werkseinstellungen zurücksetzen): Diese Option kann ausgewählt werden, um die Netzwerkkonfigurationseinstellungen der Einrichtung zu löschen, bevor der Analyzer zum Austausch an den Abbott Point of Care zurückgesendet wird.
- Enable Firmware Upgrade (Firmware-Upgrade aktivieren): Wenn die CD-ROM der i-STAT 1 Wireless Setup Utility eine neuere Firmware-Version enthält, sollte der Benutzer diese Option auswählen.

Hinweis 1.1: Analyzer mitWLAN-Modul-FCC-ID: YOPGS1500M (Firmware: GEXPSX.X.X/ MCUX.X) verfügt nicht über eine OTA-Aktualisierungsfunktion (Over The Air).

• Full Server Output (Komplette Serverausgabe): Diese Option fügt Ausgabeinformationen über die Kommunikation mit dem Analyzer während der Einrichtung hinzu. Es wird empfohlen, diese Option auf ON (EIN) zu stellen, um eine vollständige Ansicht des Konfigurationsprozesses zu erhalten. 2. Klicken Sie auf **Start Server (Server starten)**. Im Fenster "Server Output Console" (Serverausgabekonsole) werden Meldungen angezeigt, die den Fortschritt des Downloads für das Konfigurationsprofil auf den Analyzer anzeigen.

| i-STAT1 Wireless Setup Utility                                                                                                    |                          |
|----------------------------------------------------------------------------------------------------|--------------------------|
| Wireless Module Server Audt Log About                                                                                                    |                          |
| Server Output Console:                                                                                                    |                          |
| Tue May 27 16 06:10 EDT 2014         Man[1]: WITS server V0.53           Tue May 27 16 06:10 EDT 2014         Man[1]: Server posts to 18335           Tue May 27 16 06:10 EDT 2014         Man[1]: SEL Connection enabled           Tue May 27 16 06:10 EDT 2014         Man[1]: SEL Connection enabled           Tue May 27 16 06:10 EDT 2014         Man[1]: SEL Connection enabled           Tue May 27 16 06:10 EDT 2014         Man[1]: SEL Connection enabled           Tue May 27 16 06:10 EDT 2014         Man[1]: SEL Connection enabled           Tue May 27 16 06:10 EDT 2014         Man[1]: SEL Connection enabled           Tue May 27 16 06:10 EDT 2014         Man[1]: SEL Connection enabled           Tue May 27 16 06:10 EDT 2014         Man[1]: SEL Connection enabled           Tue May 27 16 06:10 EDT 2014         Man[1]: SEL Connection enabled           Tue May 27 16 06:10 EDT 2014         ServerDaemon[9]: Server daemon histering on [SSL: ServerSocket [addr=0.0.0.0/0.0.0.0.pot=0.localpot=18351]           Tue May 27 16:06:11 EDT 2014         ServerDaemon[9]: Server daemon histering on [SSL: ServerSocket [addr=0.0.0.0/0.0.0.0.pot=0.localpot=18356]] | ~                        |
| Reset Wireless Module to Factory Defaults                                                                                                    | Clear Console            |
| Enable Himware Upgrade     Enable Annual Control                                                                                                    |                          |
| The server couple                                                                                                    |                          |
|                                                                                                    | Start Server Stop Server |
|                                                                                                    |                          |

- 3. Die i-STAT 1 Wireless Setup Utility ist nun bereit zur Kommunikation mit dem i-STAT 1 Wireless Analyzer.
- 4. Drücken Sie die Taste On/Off (Ein/Aus) auf dem i-STAT 1 Wireless Analyzer.

**VORSICHT:** Achten Sie darauf, das bei der Konfiguration jeweils nur ein Analyzer eingeschaltet ist.

**VORSICHT:** Stellen Sie sicher, dass nur ein Computer mit einem Ad-hoc-Netzwerk namens "Abbott-Configuration" existiert.

**VORSICHT:** Es wird empfohlen, keine Software-Updates auf dem Analyzer durchzuführen, während die i-STAT 1 Wireless Setup Utility ausgeführt wird.

5. Drücken Sie Menu (Menü).

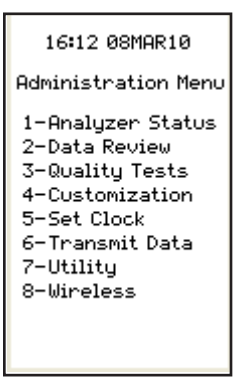

6. Drücken Sie 8-Wireless (8-WLAN).

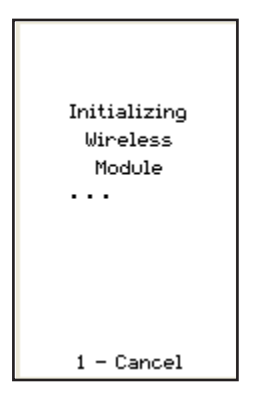

**Hinweis 6.1**: Der Analyzer <u>muss</u> mindestens 20 cm vom Körper (Kopf und Oberkörper) entfernt sein, wenn das Funkgerät eingeschaltet ist. Das Funkgerät ist eingeschaltet

- wenn der Analyzer sendet,
- wenn ein Bediener das Menü der Wireless-Anwendung verwendet, und
- über die Dauer von zwei Minuten nach einem Testzyklus.
- 7. Drücken Sie im Bildschirm zur Initialisierung des WLAN-Moduls auf **1-Cancel (1-Abbrechen)**. Das WLAN-Menü wird angezeigt.

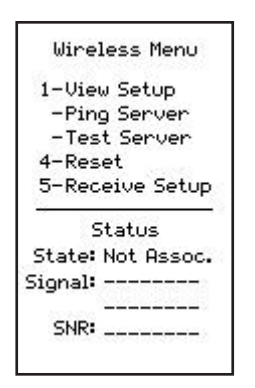

8. Drücken Sie auf 5-Receive Setup (5-Setup empfangen).

9. Geben Sie bei der Eingabeaufforderung Ihr Passwort ein. Wenn Ihre Einrichtung kein Passwort hat, drücken Sie **ENT**.

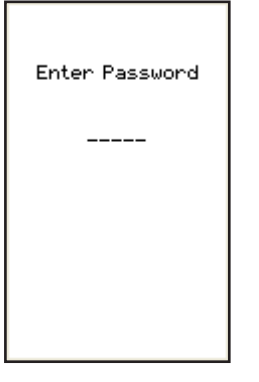

10. Wenn auf dem Display des Analyzers die Meldung "Waiting for Setup" ("Warte auf Setup") erscheint, sendet die i-STAT 1 Wireless-Setup-Anwendung Daten über das Ad-hoc-Netzwerk.

| Waiting For |  |
|-------------|--|
| Setup       |  |
|             |  |
|             |  |
|             |  |
|             |  |
| 1 - Cancel  |  |

11. Sobald "Setup Successful" ("Setup erfolgreich") auf dem Display des Analyzers erscheint, kehren Sie zum WLAN-Menü zurück, indem Sie **1-Continue (1-Weiter)** drücken.

| Setup<br>Successful |
|---------------------|
| 1 – Continue        |

#### Konfiguration weiterer Analyzer:

- Wenn Sie dasselbe Konfigurationsprofil verwenden, das gerade zur Konfiguration des vorherigen Analyzers verwendet wurde, schalten Sie den gerade konfigurierten Analyzer aus und kehren Sie zu ABSCHNITT 5, Schritt 1 zurück, um den nächsten Analyzer zu konfigurieren.
- Bei Verwendung eines neuen Profils zur Konfiguration des nächsten Analyzers schalten Sie den soeben konfigurierten Analyzeraus und kehren Sie zu ABSCHNITT 4, Schritt 4 zurück, um den nächsten Analyzer zu konfigurieren.
- 12. Wählen Sie auf dem PC-Desktop in der i-STAT 1 Wireless-Setup-Anwendung **Stop Server** (Server stoppen) aus.
- 13. Schließen Sie die i-STAT 1 Wireless-Setup-Anwendung und alle zugehörigen Ordner auf dem PC-Desktop.

14. Um zu überprüfen, ob Ihr Analyzer ordnungsgemäß mit Ihrem WLAN verbunden ist, drücken Sie im WLAN-Menü 4-Reset (4-Zurücksetzen), um das Modul zurückzusetzen und eine Verbindung zum Netzwerk herzustellen. Sobald auf dem Display des Analyzers die Meldung "Reset Successful" ("Zurücksetzen erfolgreich") erscheint, kehren Sie zum WLAN-Menü zurück, indem Sie 1-Continue (1-Weiter) drücken. Vergewissern Sie sich, dass in der Zeile "State" ("Status") unten im Wireless-Menü "Associated" ("Zugeordnet") angezeigt wird. Fahren Sie nach der Zuordnung mit Schritt 15 fort.

Wenn der Analyzer ausgeschaltet wurde oder nicht mehr das WLAN- Menü anzeigt, drücken Sie auf **Menu (Menü)**, um das Verwaltungsmenü aufzurufen. Drücken Sie im Verwaltungsmenü auf **8-Wireless (8-WLAN)**, und warten Sie, bis das WLAN-Modul initialisiert wurde. Vergewissern Sie sich, dass in der Zeile "State" ("Status") unten im WLAN-Menü "Associated" ("Zugeordnet") angezeigt wird. Fahren Sie nach der Zuordnung mit Schritt 15 fort.

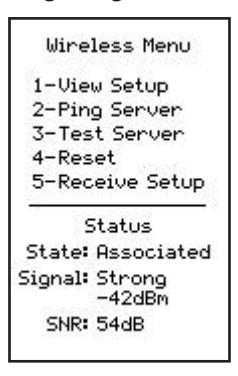

**Hinweis 14.1:** Für Analyzer mit **WLAN-Modul-FCC-ID: YOPGS1500M (Firmware: GEXPSX.X.X/MCUX.X)** ist kein SNR verfügbar. Das SNR-Feld zeigt "SNR: --dB" an.

- 15. Drücken Sie **1-View Setup (1-Setup anzeigen)**, und überprüfen Sie, ob alle Einstellungen korrekt übernommen wurden.
- 16. Um zu überprüfen, ob der Analyzer ordnungsgemäß mit dem Data Manager verbunden ist und die Ergebnisse übertragen kann, drücken Sie auf 3-Test Server (3-Server prüfen). Der folgende Bildschirm wird angezeigt.

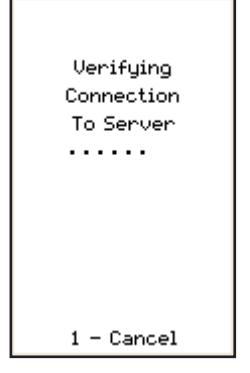

17. Nach erfolgreicher Verbindung mit dem Data Manager wird der folgende Bildschirm angezeigt.

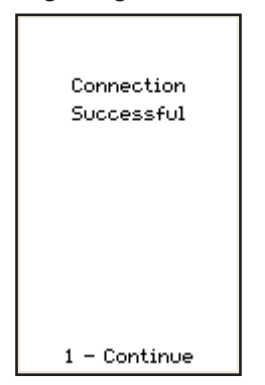

31

### ANHANG 1: Schilder am I-STAT 1 WIRELESS ANALYZER

Hinweis: Im Folgenden sind die unterschiedlichen Schilder abgebildet, die sich auf dem i-STAT 1 Wireless Analyzer befinden können. Dieses Schild befindet sich auf der Rückseite des Analyzers. Analyzer, deren Schild in der oberen rechten Ecke ein Dreieck enthält, sind Geräte mit WLAN-Modul-FCC-ID: Pl405W (Firmware: 6.5.X.X/X.X, wobei X für mindestens eine Ziffer steht). Analyzer, deren Schild in jeder der oberen Ecken ein blaues Dreieck enthält, sind Geräte mit WLAN-Modul-FCC-ID: YOPGS1500M ohne SHA-256-Unterstützung (Firmware: GEXPSX.X.X/MCUX.X). Analyzer, deren Schild in jeder der oberen Ecken ein orangefarbenes Dreieck enthält, sind Geräte mit WLAN-Modul-FCC-ID: YOPGS1500M mit SHA-256-Unterstützung (Firmware: GEXPSX.X.X/MCUX.X). Analyzer, deren Schild in der oberen linken Ecke ein orangefarbenes und in der oberen rechten Ecke ein blaues Dreieck enthält, sind Geräte mit WLAN-Modul-FCC-ID: YOPGS1500M mit SHA-256-Unterstützung (Firmware: GEXPSX.X.X/MCUX.X). Analyzer, deren Schild in der oberen Scherheitsupdate 2018 (Firmware: GEXPSX.X.X/MCUX.X).

> WLAN-Modul-FCC-ID: PI405W (Firmware: 6.5.X.X/X.X)

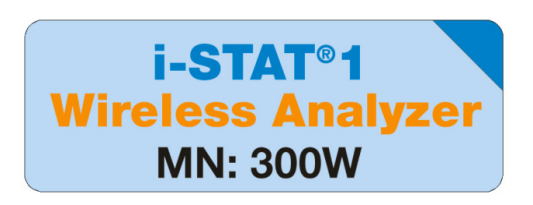

WLAN-Modul-FCC-ID: YOPGS1500M ohne SHA-256-Unterstützung (Firmware: GEXPSX.X.X/MCUX.X)

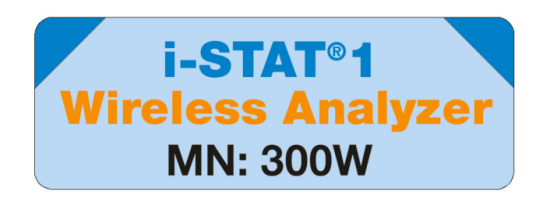

WLAN-Modul-FCC-ID: YOPGS1500M mit SHA-256-Unterstützung (Firmware: GEXPSX.X.X/MCUX.X)

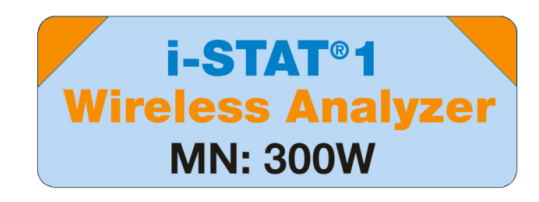

WLAN-Modul-FCC-ID: YOPGS1500M mit SHA-256-Unterstützung und WLAN-Sicherheitsupdate 2018 (Firmware: GEXPSX.X.X/MCUX.X)

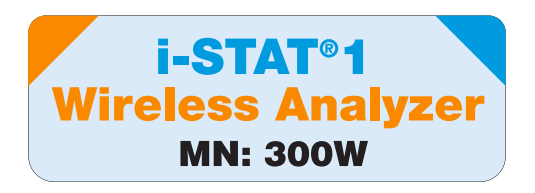

### ANHANG 2: OPTIONEN FÜR AUTHENTIFIZIERUNG. VERSCHLÜSSELUNGSTYP UND ANZEIGEAUSWAHL

| Authentifizierung                            | OFFEN             | FREIGEGEBEN        | WPA               | WPA                                    | WPA2              | WPA2                                   |
|----------------------------------------------|-------------------|--------------------|-------------------|----------------------------------------|-------------------|----------------------------------------|
| Verschlüsselung                              | rschlüsselung WEP |                    | Pre-Shared<br>Key | EAP-TTLS,<br>EAP-TLS *,<br>PEAP-MSCHAP | Pre-Shared<br>Key | EAP-TTLS,<br>EAP-TLS *,<br>PEAP-MSCHAP |
| WLAN-Modul<br>(FCC-ID: PI405W)<br>Display    | WEP OFFEN         | FREIGEGEBEN<br>WEP | WPA I PSK         | WPA I<br>UNTERNEHMEN                   | WPA II PSK        | WPA II<br>UNTERNEHMEN                  |
| WLAN-Modul<br>(FCC ID: YOPGS500M)<br>Display | OFFEN             | FREIGEGEBEN        | WPA               | WPA                                    | WPA2              | WPA2                                   |

\*Für den EAP-TLS-Verschlüsselungstyp ist zusätzlich zu einem Client-Zertifikat und einem privaten Client-Schlüssel eine Zertifizierungsstelle (in der Wireless Setup Utility als CA-Zertifikat bezeichnet) erforderlich.

## ANHANG 3: ANFORDERUNGEN FÜR DIE VERWENDUNG DES WIRELESS ANALYZERS MIT NETZWERKZERTIFIKATEN

<sup>1</sup> Zertifikatvalidierung für Wireless Analyzer mit WLAN-Modul-FCC-ID: PI405W

|                    | Verschlüs-<br>selungstyp | Zertifikate                                   | WLAN-Modul<br>FCC-ID: PI405W    |                                   | WLAN-Modul<br>FCC-ID: YOPGS1500M   |                                   |                                                                     |
|--------------------|--------------------------|-----------------------------------------------|---------------------------------|-----------------------------------|------------------------------------|-----------------------------------|---------------------------------------------------------------------|
| Authentifizierung  |                          |                                               | Für Verbindung<br>erforderlich? | Gültigkeits-<br>datum<br>geprüft? | Für<br>Verbindung<br>erforderlich? | Gültigkeits-<br>datum<br>geprüft? | Gespeichert in                                                      |
| WPA<br>und<br>WPA2 | EAP – TLS                | Serverzertifikat                              | Ja                              | Nein <sup>1</sup>                 | Ja                                 | Ja²                               | Authentifizierungs-<br>server                                       |
|                    |                          | Client-Zertifikat                             | Ja                              | Nein <sup>1</sup>                 | Ja                                 | Ja²                               | Wireless<br>Analyzer<br>(über die                                   |
|                    |                          | Zertifizierung durch<br>Zertifizierungsstelle | Optional                        | Nein <sup>1</sup>                 | Ja                                 | Ja²                               | Wireless-Set-<br>up-Anwendung)                                      |
| WPA<br>und<br>WPA2 | EAP – TTLS               | Serverzertifikat                              | Ja                              | Nein <sup>1</sup>                 | Ja                                 | Ja²                               | Authentifizierungs-<br>server                                       |
|                    |                          | Client-Zertifikat                             | Ja                              | Nein <sup>1</sup>                 | Ja                                 | Ja²                               | Wireless<br>Analyzer<br>(über die<br>Wireless-Set-<br>up-Anwendung) |
|                    |                          | Zertifizierung durch<br>Zertifizierungsstelle | Optional                        | Nein <sup>1</sup>                 | Optional                           | Ja²                               |                                                                     |
| WPA<br>und<br>WPA2 | PEAP –<br>MSCHAP         | Serverzertifikat                              | Ja                              | Nein <sup>1</sup>                 | Ja                                 | Ja²                               | Authentifizierungs-<br>server                                       |
|                    |                          | Zertifizierung durch<br>Zertifizierungsstelle | Optional                        | Nein <sup>1</sup>                 | Optional                           | Ja²                               | Wireless<br>Analyzer<br>(über die<br>Wireless-Set-<br>up-Anwendung) |

Das WLAN-Modul validiert während der WLAN-Verbindung nicht das Gültigkeitsdatum der Zertifikate.

# <sup>2</sup> Zertifikatvalidierung für Wireless Analyzer mit WLAN-Modul FCC-ID: YOPGS1500M

Das WLAN-Modul validiert während der WLAN-Verbindung das Datum der Zertifikate; daher sind bei Verwendung der EAP-TLS-, EAP-TTLS- und PEAP-MSCHAP-Verschlüsselung aktuelle Zertifikate erforderlich. Diese Anforderung gilt sowohl für das Zertifikat, das auf den Wireless Analyzer geladen wird, als auch für das Zertifikat auf dem Authentifizierungsserver. Daher wird bei der Verwendung abgelaufener Zertifikate die Verbindung zwischen dem Wireless Analyzer und dem Drahtlosnetzwerk verhindert.

Das WLAN-Modul prüft das Gültigkeitsdatum der Zertifikate während jedes Zuordnungsversuchs anhand eines Zeitstempels, der zum Zeitpunkt der Konfiguration des WLAN-Moduls generiert wurde. Der Zeitstempel, der zum Zeitpunkt der Konfiguration des WLAN-Moduls generiert wird, enthält das Datum und die Uhrzeit der PC-Systemuhr. Daher muss das WLAN-Modul mit der i-STAT 1 Wireless Setup Utility an einem Datum und zu einer Uhrzeit konfiguriert werden, die zwischen dem Gültigkeitsbeginn und dem Ablaufdatum der Zertifikate liegen. Außerdem muss das WLAN-Modul auf die Werkseinstellungen zurückgesetzt und mit der i-STAT 1 Wireless Setup Utility neu konfiguriert werden, wenn Zertifikate aktualisiert wurden – unabhängig davon, ob Änderungen an den Einstellungen des Drahtlosnetzwerks vorgenommen wurden. Wenn das WLAN-Modul nicht zurückgesetzt und neu konfiguriert wird und der Zeitstempel zwischen dem Gültigkeitsbeginn und dem Ablaufdatum des Zertifikats liegt, wird die Verbindung zwischen dem Wireless Analyzer und dem Drahtlosnetzwerk verhindert.

### ANHANG 4: EINRICHTEN DES AD-HOC-NETZWERKS UND KONFIGURIEREN DES WIRELESS ANALYZERS MIT WINDOWS 7-KURZANLEITUNG

Laden Sie die neueste Version der Wireless Setup Utility von der Abbott Point of Care-Website herunter: <u>http://www.pointofcare.abbott</u>

- 1. Einstellen der Drahtlosnetzwerkverbindung für die Kommunikation zwischen i-STAT Wireless Analyzer und PC auf statische IP-Adresse
  - a. Klicken Sie mit der rechten Maustaste auf das WLAN-Symbol in der unteren Taskleiste.
  - b. Klicken Sie unten auf "Open Network and Sharing Center" (Netzwerk- und Freigabecenter öffnen).
  - c. Klicken Sie oben links auf "Manage wireless networks" (Drahtlosnetzwerke verwalten).
  - d. Klicken Sie auf "Adapter properties" (Adaptereigenschaften).
  - e. Wählen Sie die Option "Internet Protocol Version 4 (TCP/IPv4)" (Internetprotokoll, Version 4 (TCP/IPv4)) aus.
  - f. Klicken Sie auf "Properties" (Eigenschaften).
  - g. Wählen Sie "Use the following IP address" (Folgende IP-Adresse verwenden) aus.
  - h. Geben Sie die IP-Adresse "192.168.3.100" ein.
  - i. Drücken Sie die Tabulatortaste. Die Subnetzmaske wird automatisch ausgefüllt (255.255.255.0).
  - j. Klicken Sie auf "OK" und verlassen Sie das Fenster "Wireless Network Connection Properties" (Eigenschaften der WLAN-Verbindung).
- 2. Einrichten des Ad-hoc-Netzwerks namens "Abbott-Configuration"
  - a. Klicken Sie im Fenster "Manage Wireless Networks" (Drahtlosnetzwerke verwalten) auf "Add" (Hinzufügen). Wählen Sie "Create an ad hoc network" (Ad-hoc-Netzwerk einrichten) aus, und richten Sie ein Ad-hoc-Netzwerk mit dem Netzwerknamen "Abbott-Configuration" ein (Eingabe exakt wie angegeben).
  - b. Wählen Sie als Sicherheitstyp die Option "No Authentication" (Keine Authentifizierung) aus (Dropdown-Menü).
  - c. Wählen Sie "Save this Network" (Dieses Netzwerk speichern).
  - d. Klicken Sie auf "Next" (Weiter)
  - e. Klicken Sie auf "Close" (Schließen).
  - f. Überprüfen Sie, ob in der Liste der Drahtlosnetzwerke der Eintrag "Abbott-Configuration" angezeigt wird.
- 3. Einrichten der i-STAT 1 Wireless Setup Utility

In der Registerkarte Wireless Module (WLAN-Modul) der i-STAT 1 Wireless Setup Utility:

- a. Network Name (SSID) (Netzwerkname (SSID)) Customer Network (Kundennetzwerk)
- b. Authentication (Authentifizierung) (Dropdown verwenden) Customer Network (Kundennetzwerk)
- c. Encryption (Verschlüsselung) (Dropdown verwenden) Customer Network (Kundennetzwerk)
- d. Network Security Key (Netzwerksicherheitsschlüssel) oder Benutzername/Passwort Customer Network (Kundennetzwerk)
- TCP/IP-Einstellungen Markieren Sie "Obtain an IP address automatically" (IP-Adresse automatisch beziehen), wenn Sie DHCP verwenden, oder "Use the following IP address" (Folgende IP-Adresse verwenden), wenn Sie eine statische IP-Adresse verwenden. Wenn Sie DHCP verwenden, reservieren Sie die IP-Adresse für den Wireless Analyzer.
- f. Data Manager Server Address (Data-Manager-Serveradresse) IP-Adresse von i-STAT CDS oder DE.

g. Klicken Sie auf "Save" (Speichern), um die Konfiguration auf dem PC zu speichern. Der Netzwerkschlüssel wird nicht gespeichert.

In der Registerkarte "Setup Server" (Server einrichten) der i-STAT 1 Wireless Setup Utility:

- a. Setzen Sie das Häkchen bei "Enable Firmware Upgrade" (Firmware-Upgrade aktivieren).
- b. Setzen Sie das Häkchen bei "Full Server Output" (Komplette Serverausgabe).
- 4. Befolgen Sie die Anweisungen zum Konfigurieren des drahtlosen i-STAT-Handgeräts
  - a. Achten Sie darauf, dass die WLAN-Funktion auf dem i-STAT 1 Wireless Analyzer aktiviert ist, bevor Sie mit der Konfiguration beginnen.
  - b. Konfigurieren Sie jeweils nur einen i-STAT 1 Wireless Analyzer gleichzeitig.
  - c. Die Konfiguration kann pro Gerät 5 bis 7 Minuten dauern.
- 5. Konfigurieren des i-STAT 1 Wireless Analyzers

In der Registerkarte "Setup Server" (Server einrichten) der i-STAT 1 Wireless Setup Utility:

a. Klicken Sie auf "Start Server" (Server starten). In der Serverausgangskonsole erscheinen einige Textzeilen.

Auf dem Wireless Analyzer:

- a. Einschalten > MENU (MENÜ) > 8-Wireless (8-WLAN) > 1-Cancel (1-Abbrechen) > Warten Sie, bis das WLAN-Modul fertig gebootet hat > 5-Receive Setup (5-Setup empfangen) > Geben Sie bei Bedarf das Passwort ein > Die Meldung "Waiting for Setup" (Warte auf Setup) erscheint auf dem Display des Wireless Analyzers.
- b. Prüfen Sie den Status des Netzwerks "Abbott-Configuration" auf dem PC. Prüfen Sie, ob eine Verbindung hergestellt wurde, oder doppelklicken Sie, um die Verbindung zu erzwingen.
- c. Der Wireless Analyzer meldet "Setup Successful" (Setup erfolgreich) oder "Setup failed" (Setup fehlgeschlagen).
- d. Wenn das Setup erfolgreich war, wählen Sie 1-Continue (1-Weiter) > 4-Reset (4-Zurücksetzen), um eine Verbindung zum Drahtlosnetzwerk herzustellen.
- e. Wenn die Zuordnung erfolgreich war, wählen Sie im WLAN-Menü 2-Ping Server (2-Ping-Server) und dann 3-Test Server (3-Testserver) aus, um die Verbindung zum Server zu überprüfen.
  - Wenn der Wireless Analyzer den Server nicht zuordnen, keinen Ping-Test durchführen oder den Server nicht testen kann, überprüfen Sie die Netzwerkeinstellungen in der Wireless Setup Utility.
- 6. Testkommunikation
  - a. Führen Sie den elektronischen Simulator aus.
  - b. Übertragen Sie die Ergebnisse.
  - c. Überprüfen Sie, ob die Ergebnisse im Data Manager angezeigt werden.
- 7. Wenn alle Wireless Analyzer konfiguriert wurden, denken Sie daran, den PC-Adapter für das Drahtlosnetzwerk im Fenster "Internet Protocol Version 4 (TCP/IPv4) Properties" (Eigenschaften von Internetprotokoll Version 4 (TCP/IPv4)) wieder auf "Obtain an IP address automatically" (IP-Adresse automatisch beziehen) zurückzusetzen. Wie Sie das Fenster "Internet Protocol Version 4 (TCP/IPv4) Properties" (Eigenschaften von Internetprotokoll Version 4 (TCP/IPv4)) aufrufen, können Sie in Schritt 1 nachlesen.

### ANHANG 5: WLAN-Menüstruktur von i-STAT 1 (bei aktivierter WLAN-Funktion)

| Testmenü                                | Verwaltungsmenü                         |                                           |                                                                    |  |  |
|-----------------------------------------|-----------------------------------------|-------------------------------------------|--------------------------------------------------------------------|--|--|
| 1 – Last Result (Letztes Ergebnis)      | 1 – Analyzer Status                     | Temp.                                     |                                                                    |  |  |
| 2 – i-STAT Cartridge (i-STAT Kartusche) |                                         | Pressure (Druck)                          |                                                                    |  |  |
|                                         |                                         | Battery (Batterie)                        |                                                                    |  |  |
|                                         |                                         | Uses (Verwendungen)                       |                                                                    |  |  |
|                                         |                                         | Serial (Seriell)                          |                                                                    |  |  |
|                                         |                                         | CLEW                                      |                                                                    |  |  |
|                                         |                                         | Version                                   |                                                                    |  |  |
|                                         |                                         | Custom (Benutzerdefiniert)                |                                                                    |  |  |
|                                         |                                         | StoredRecords (Gespeicherte Datensätze)   |                                                                    |  |  |
|                                         |                                         | Total (Gesamt)                            |                                                                    |  |  |
|                                         |                                         | Unsent (Nicht gesendet)                   |                                                                    |  |  |
|                                         | 2 – Data Review<br>(Datenüberprüfung)   | 1 – Patient                               |                                                                    |  |  |
|                                         |                                         | 2 – Control (Kontrolle)                   |                                                                    |  |  |
|                                         |                                         | 3 – Proficiency (Leistung)                |                                                                    |  |  |
|                                         |                                         | 4 – Cal Ver (KalPrüf.)                    |                                                                    |  |  |
|                                         |                                         | 5 – Simulator                             |                                                                    |  |  |
|                                         |                                         | 6 – All (Alle)                            |                                                                    |  |  |
|                                         |                                         | 7 – List (Liste)                          |                                                                    |  |  |
|                                         | 3 – Quality Tests<br>(Qualitätstests)   | 1 – Control (Kontrolle)                   |                                                                    |  |  |
|                                         |                                         | 2 – Proficiency (Leistung)                |                                                                    |  |  |
|                                         |                                         | 3 – Cal Ver (KalPrüf.)                    |                                                                    |  |  |
|                                         |                                         | 4 – Simulator                             |                                                                    |  |  |
|                                         | 4 – Customization<br>(Anpassung)        | 1 – View (Anzeigen)                       | 1 – Analyzer                                                       |  |  |
|                                         |                                         |                                           | 2 – IDEntry (ID-Eintrag)                                           |  |  |
|                                         |                                         |                                           | 3 - Patient Tests (Patiententests)                                 |  |  |
|                                         |                                         |                                           | 4 – QCTests (Qualitätskontrolltests)                               |  |  |
|                                         |                                         |                                           | 5 – Results (Ergebnisse)                                           |  |  |
|                                         |                                         | 2 – Change (Ändem)                        | 1 – Analyzer                                                       |  |  |
|                                         |                                         |                                           | 2 – IDEntry (ID-Eintrag)                                           |  |  |
|                                         |                                         |                                           | 3 - Patient Tests (Patiententests)                                 |  |  |
|                                         |                                         |                                           | 4 – QCTests (Qualitätskontrolltests)                               |  |  |
|                                         |                                         |                                           | 5 – Results (Ergebnisse)                                           |  |  |
|                                         |                                         |                                           | 6 – Password (Passwort)                                            |  |  |
|                                         |                                         |                                           | 7 – Restore Factory Settings (Auf Werkseinstellungen zurücksetzen) |  |  |
|                                         | 5 – Set Clock (Uhr stellen)             | 1                                         |                                                                    |  |  |
|                                         | 6 – Transmit Data<br>(Daten übertragen) | 1 – Most Recent (Aktuellste)              |                                                                    |  |  |
|                                         |                                         | 2 – This Month (Dieser Monat)             |                                                                    |  |  |
|                                         |                                         | 3 – Last Month (Letzter Monat)            |                                                                    |  |  |
|                                         |                                         | 4 – All (Alle)                            |                                                                    |  |  |
|                                         |                                         | 5 – Unsent (Nicht gesendet)               |                                                                    |  |  |
|                                         | 7 – Utility (Dienstprogramm)            | 1 – Send Software (Software senden)       |                                                                    |  |  |
|                                         |                                         | 2 - Clear Memory (Speicher leerer         | n)                                                                 |  |  |
|                                         |                                         | 3 - Receive Software (Software empfangen) |                                                                    |  |  |

| 8 – Wireless (WLAN) | WLAN-Menü                           |                                    |                           |  |
|---------------------|-------------------------------------|------------------------------------|---------------------------|--|
|                     | 1 – View Setup (Setup anzeigen)     | SSID Name                          | Security (Sicherheit)     |  |
|                     |                                     | DHCP                               | Server IP                 |  |
|                     |                                     | Analyzer IP                        | Server Port               |  |
|                     |                                     | Subnet Mask                        | DNS                       |  |
|                     |                                     | Default Gateway (Standard-Gateway) | Mac Address (MAC-Adresse) |  |
|                     |                                     |                                    | Firmware                  |  |
|                     |                                     | Page (Seite)                       | Page (Seite)              |  |
|                     | 2 – Ping Server (Server anpingen)   |                                    |                           |  |
|                     | 3 – Test Server (Server testen)     |                                    |                           |  |
|                     | 4 – Reset (Zurücksetzen)            |                                    |                           |  |
|                     | 5 – Receive Setup (Setup empfangen) |                                    |                           |  |
|                     | Status                              |                                    |                           |  |
|                     | State (Zustand)                     |                                    |                           |  |
|                     | Signal                              |                                    |                           |  |
|                     |                                     |                                    |                           |  |

Die Anpassungsoptionen des i-STAT 1 Analyzers für die Sprache sind: Englisch, Japanisch, Deutsch, Italienisch, Niederländisch, Spanisch, Französisch, Schwedisch, Portugiesisch, Dänisch und Finnisch.

i-STAT is a trademark of Abbott.